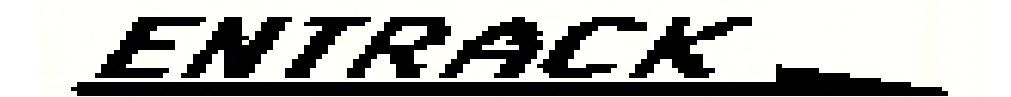

# **EDI Software for AS/400**

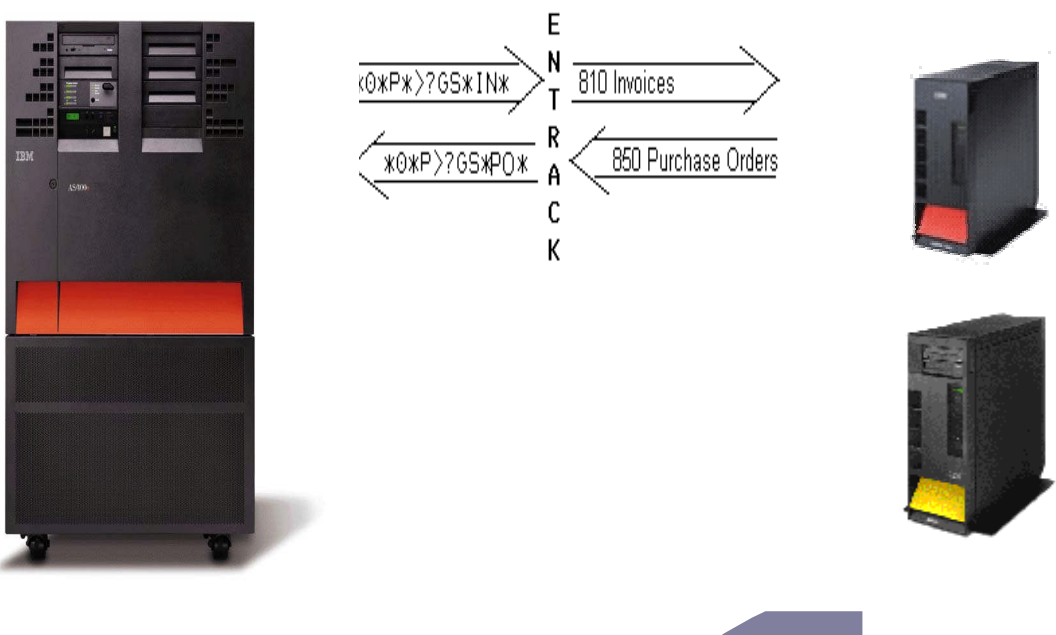

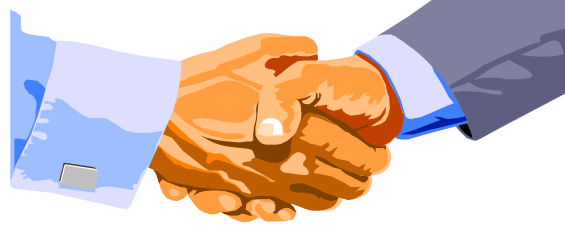

RK Consulting Inc. 16 Kirkbrae Drive Lincoln, RI 02865 (401)334-2463 © Copyright 1999 http://www@entrack.com E-mail: rkc@entrack.com

VERSION 3.0

| I. EDI and ENTRACK         .3           1.1         WHATIS EDI.           3         1.2           HOW DOES ENTRACK WORK         .3           1.3         HOW CAN ENTRACK WORK         .3           1.4         TRANSACTIONS         .4           2. COMMUNICATIONS         .5         .3           1.4         TRANSACTIONS         .5           2.1.1         SESSIONS AND NETWORKS         .5           2.1.1         NETWORKS         .6           2.1.2         SCREPTING         .7           2.2         PROCESS         .8           2.1.1         NETWORKS         .6           3.1NSTALLING ENTRACK         .10           4. PREPARING ENTRACK FOR OPERATION         .11           4.1         ESTABLISHING COMPANIES         .11-12           4.2         ESTABLISHING COMPANIES         .11-12           4.2         ESTABLISHING COMPANIES         .11-12           4.2         ESTABLISHING COMPANIES         .11-12           4.2         ESTABLISHING COMPANIES         .11-12           4.2         ESTABLISHING COMPANIES         .11-12           4.2         ESTABLISHING COMPANIES         .11-12           4.2                                                                                                    |                                                                                                    | Entrack: EDI System Documentation                                                                                                    |
|----------------------------------------------------------------------------------------------------|----------------------------------------------------------------------------------------------------|----------------------------------------------------------------------------------------------------|
| 1.1       WHAT IS EDI.       3         1.2       HOW DOES ENTRACK WORK       3         1.4       TRANSACTIONS       3         1.4       TRANSACTIONS       5         2.1       SESSIONS AND NETWORKS       5         2.1       SERVITINO       6         2.1.1       NETWORKS       6         2.1.2       SCRIPTINO       7         2.2       PROCESS       8         2.1.1       SERVITINO       7         2.2       PROCESS       8         2.1.1       SERVITINO       7         2.2       PROCESS       8         2.1.1       SERVITINO       7         2.2       PROCESS       8         2.2.1       CL Programs for Communications       8         3.1NSTALLING ENTRACK       10       10         4.1       ESTABLISHING TRADINO PARTNERS       11-12         4.2       ESTABLISHING TRADINO PARTNERS       11-12         4.2       ESTABLISHING COMPANIES       11-14         4.2.4       EDIFACT UNB Level       13-14         4.2.4       EDIFACT UNG Level       17-18         4.2.4       EDIFACT UNG Level       21         4.3                                                                                                    | 1. EDI                                                                                                    | and ENTRACK                                                                                                    |
| 1.2       HOW UOES ENTRACK WORK       3         1.3       HOW CAN ENTRACK HELP ME       3         1.4       TRANSACTIONS       4         2. COMMUNICATIONS       5         2.1       SESSIONS AND NETWORKS       5         2.1.1       NETWORKS       6         2.1.2       SCRIPTING       7         2.2       PROCESS       8         2.1.1       COMMUNICATIONS       10         4. PREPARING ENTRACK FOR OPERATION       11         4.1       ESTABLISHING COMPANIES       11-12         4.2       ESTABLISHING COMPANIES       11-12         4.2       ESTABLISHING COMPANIES       11-12         4.2       ESTABLISHING COMPANIES       11-12         4.2       ESTABLISHING COMPANIES       11-12         4.2       ESTABLISHING COMPANIES       11-12         4.2       ESTABLISHING MAPPING       17-18         4.2.1       Y12 (SA Level       15-16         4.2.3       EDIFACT UNB Level       17-18         4.2.4       EDIFACT UNB Level       17-12         4.3       ESTABLISHING MAPPING       21         4.3.1       DEFINE COMMUNICATION ID       21         4.3.2       EDIF                                                                                                    | 1.1                                                                                                    | WHAT IS EDI                                                                                                    |
| 1.4       TRANSACTIONS                                                                                                    | 1.2                                                                                                    | HOW DOES ENTRACK WORK                                                                                                    |
| 2. COMMUNICATIONS       5         2.1 SESSIONS AND NETWORKS       5         2.1.1 NETWORKS       6         2.1.2 SCRIFTING       7         2.2 PROCESS       8         2.2.1 CL Programs for Communications       8         2.2.1 CL Programs for Communications       8         3. INSTALLING ENTRACK       10         4. PREPARING ENTRACK FOR OPERATION       11         4.1 ESTABLISHING COMPANIES       11-12         4.2.2 ESTABLISHING COMPANIES       11-12         4.2.4 ESTABLISHING COMPANIES       11-12         4.2.4 EDIFACT UNB Level       15-16         4.2.3 EDIFACT UNB Level       17-18         4.2.4 EDIFACT UNG Level       21         4.3.1 DETERMINE ORDER OF SEGMENTS FOR OUTBOUND DOCUMENTS       23-24         4.3.3 DETERMINE ORDER OF SEGMENTS FOR PRODUCTION       22         4.3.3 DETERMINE ORDER OF SEGMENTS FOR OUTBOUND DOCUMENTS       23-24         4.3.4 SENDING OUTBOUND TOLONENTS TEST OR PRODUCTION       23-24         4.3.4 SENDING OUTBOUND TOLONENTS       23-24         4.3.5 ENABLING EDI THANSACTIONS       36         6.1 ENERTING COMMENTERS FOR OUTBOUND DOCUMENTS       23-24         4.3.4 SENDING OUTBOUND TRANSACTIONS       36         6.1 NEOUND TRANSACTIONS       36                                                           | 1.3                                                                                                    | TRANSACTIONS 4                                                                                                    |
| 2.1       SESSIONS AND NETWORKS       5         2.1.1       NETWORKS       6         2.1.2       SCRIPTING       7         2.2       PROCESS                                                                                                    | 2. COI                                                                                                    | MUNICATIONS 5                                                                                                    |
| 2.1.1 NETWORKS       6         2.1.2 SCRIPTING       7         2.2 PROCESS       8         2.2.1 CL Programs forCommunications       8-9         3. INSTALLING ENTRACK       10         4. PREPARING ENTRACK FOR OPERATION       11         4.1 ESTABLISHING COMPANIES       11-12         4.2 ESTABLISHING TRADING PARTNERS       13-14         4.2.2 X12 CS Level       13-14         4.2.2 X12 CS Level       13-14         4.2.2 X12 CS Level       13-14         4.2.2 X12 CS Level       17-18         4.2.4 EDIFACT UNG Level       17-18         4.2.4 EDIFACT UNG Level       19-20         4.3 ESTABLISHING MAPPING       21         4.3.3 DETRENING OUTBOUND DOCUMENTS TEST OR PRODUCTION       22         4.3.4 SENDING OUTBOUND DOCUMENTS TEST OR PRODUCTION       25         5. ENABLING EDI THROUGH THE INTERNET       26         5.1 Entering Internet Client Criteria       27-34         5.2 Connecting to the Internet as a Server       36         6.1 INBOUND TRANSACTIONS       36         6.3 F FURCTIONAL ACKNOWLEDGEMENT MAINTENANCE       37         6.4 TRANSACTIONS       36         6.5 Purchase Order Acknowledgements       39         7. INBOUND TRANSACTIONS       36                                                                                     | 2.00.                                                                                                    |                                                                                                    |
| 2.1.2       SCRIPTING       7         2.2       PROCESS       8         2.2.1       CL Programs for Communications.       8-9         3. INSTALLING ENTRACK       10         4. PREPARING ENTRACK FOR OPERATION       11         4.1       ESTABLISHING COMPANIES.       11-12         4.2       ESTABLISHING TRADING PARTNERS.       13         4.2.1       X12 ISA Level       15-16         4.2.2       X12 ISA Level       15-16         4.2.3       EDIFACT UNG Level       17-18         4.2.4       EDIFACT UNG Level       17-18         4.2.4       EDIFACT UNG Level       17-18         4.3.1       DEFINE COMMUNICATION ID       21         4.3.3       DETERMING ONDE OF SEGMENTS FOR OUTBOUND DOCUMENTS       23-24         4.3.4       SENDING OUTBOUND DOCUMENTS TEST OR PRODUCTION       25         5.       ENABLING EDI THROUGH THE INTERNET       26         5.1       Entering Internet Client Criteria       27-34         5.2       Connecting to the Internet as a Server       36         6.1       INDOUND TRANSACTIONS       36         6.2       OUTPOUND TRANSACTIONS       36         6.3       FUNCTIONAL ACKNOWLEDGEMENT MAINTENANCE       39 </td <td>2.1</td> <td>2 1 1 NETWORKS 6</td>                                                                  | 2.1                                                                                                    | 2 1 1 NETWORKS 6                                                                                                    |
| 2.2       PROCESS                                                                                                    |                                                                                                    | 2.1.2 SCRIPTING                                                                                                    |
| 2.2.1       CL Programs forCommunications.       8-9         3. INSTALLING ENTRACK       10         4. PREPARING ENTRACK FOR OPERATION       11         4.1       ESTABLISHING COMPANIES.       11-12         4.2       ESTABLISHING TRADING PARTNERS.       13         4.2.1       X12 ISA Level       13-14         4.2.2       X12 GS Level       13-14         4.2.3       EDIFACT UNB Level       17-18         4.2.4       EDIFACT UNG Level       17-18         4.3.1       DEFINE COMMUNICATION ID       21         4.3.2       MAP SEGMENTS       22         4.3.3       DETERMINE ORDER OF SEGMENTS FOR OUTBOUND DOCUMENTS       23-24         4.3.4       SENDING OUTBOUND DOCUMENTS TEST OR PRODUCTION       25         5. ENABLING EDI THROUGH THE INTERNET       26       5.1       Entering Internet Client Criteria       27-34         5.2       Connecting to the Internet as a Server       36       6.3       FUNCTIONAL ACKNOWLEDGEMENT MAINTENANCE       37         6.1       INBOUND TRANSACTIONS       36       36       35       FUNCTIONAL ACKNOWLEDGEMENT MAINTENANCE       37         7.1       QUEUE BY INTRORK       40       41       7.2       QUEUE BY INETWORK       40 <t< td=""><td>2.2</td><td>PROCESS</td></t<>                                      | 2.2                                                                                                    | PROCESS                                                                                                    |
| 3. INSTALLING ENTRACK       10         4. PREPARING ENTRACK FOR OPERATION       11         4.1       ESTABLISHING COMPANIES       11-12         4.2       ESTABLISHING COMPANIES       13         4.2.1       X12 ISA Level       13         4.2.2       X12 ISA Level       13-14         4.2.2       X12 ISA Level       15-16         4.2.3       EDIFACT UNB Level       17-18         4.4       ESTABLISHING MAPPING       21         4.3.1       DEFINE COMMUNICATION ID       21         4.3.1       DEFINE COMMUNICATION ID       21         4.3.3       DETERMINE ORDER OF SEGMENTS FOR OUTBOUND DOCUMENTS       22         4.3.4       SENDING OUTBOUND DOCUMENTS TEST OR PRODUCTION       25         5. ENABLING EDI THROUGH THE INTERNET       26         5.1       Entering Internet Client Criteria       27-34         5.2       Connecting to the Internet as a Server       36         6.1       INBOUND TRANSACTIONS       36         6.2       OUTBOUND TRANSACTIONS       36         6.3       FUNCTIONAL ACKNOWLEDGEMENT MAINTENANCE       37         6.4       TRANSACTION       38         6.5       Purchase Order Acknowledgements       39                                                                                                    |                                                                                                    | 2.2.1 CL Programs forCommunications                                                                                                    |
| 4. PREPARING ENTRACK FOR OPERATION       11         4.1 ESTABLISHING COMPANIES.       11-12         4.2 ESTABLISHING TRADING PARTNERS.       13         4.2.1 X12 ISA Level       13-14         4.2.2 X12 GS Level       13-14         4.2.3 EDIFACT UNB Level       17-18         4.2.4 EDIFACT UNG Level       17-18         4.2.4 EDIFACT UNG Level       17-18         4.3.1 DEFINE COMMUNICATION ID       21         4.3.1 DEFINE COMMUNICATION ID       21         4.3.2 MAP SEGMENTS.       22         4.3.3 DETERMINE ORDER OF SEGMENTS FOR OUTBOUND DOCUMENTS       23-24         4.3.4 SENDING OUTBOUND DOCUMENTS TEST OR PRODUCTION       25         5. ENABLING EDI THROUGH THE INTERNET       26         5.1 Entering Internet Client Criteria       27-34         5.2 Connecting to the Internet as a Server       36         6.1 INBOUND TRANSACTIONS       36         6.2 OUTBOUND TRANSACTIONS       36         6.3 FUNCTIONAL ACKNOWLEDGEMENT MAINTENANCE       37         7.1 MUBUUND TRANSACTIONS       36         6.3 FUNCTIONAL ACKNOWLEDGEMENT MAINTENANCE       37         7.1 NUBOUND/OUTBOUND COMMUNICATION QUEUES       40         7.1 QUEUE BY TRADING PARTNER       40         7.1 QUEUE BY NETWORK       43                                                  | 3. INS <sup>-</sup>                                                                                                    | TALLING ENTRACK10                                                                                                    |
| 4.1       ESTABLISHING COMPANIES.       11-12         4.2       ESTABLISHING TRADING PARTNERS.       13         4.2.1       X12 ISA Level       13         4.2.2       ESTABLISHING TRADING PARTNERS.       13         4.2.2       K12 ISA Level       13-14         4.2.3       EDIFACT UNB Level       17-18         4.2.4       EDIFACT UNG Level       19-20         4.3       ESTABLISHING MAPPING       21         4.3.1       DEFINE COMMUNICATION ID       21         4.3.2       MAP SEGMENTS       22         4.3.3       DETERMINE ORDER OF SEGMENTS FOR OUTBOUND DOCUMENTS       23-24         4.3.4       SENDING OUTBOUND DOCUMENTS TEST OR PRODUCTION       25         5.       ENABLING EDI THROUGH THE INTERNET.       26         5.1       Entering Internet Client Criteria       27-34         5.2       Connecting to the Internet as a Server       35         6. PROCESS EDI TRANSACTIONS       36         6.1       INBOUND TRANSACTIONS       36         6.2       OUTBOUND TRANSACTIONS       36         6.3       FUNCTIONAL ACKNOWLEDGEMENT MAINTENANCE       37         6.4       TRANSACTION HISTORY       38         6.5       Purchase Order Ac                                                                                                    | 4. PRE                                                                                                    | PARING ENTRACK FOR OPERATION11                                                                                                    |
| 4.2       Establishing Trading Partners.       13         4.2.1       X12 ISA Level       13-14         4.2.2       X12 ISA Level       13-14         4.2.3       EDIFACT UNB Level       17-18         4.2.4       EDIFACT UNG Level       19-20         4.3       ESTABLISHING MAPPING       21         4.3.1       DEFINE COMMUNICATION ID       21         4.3.2       MAP SEGMENTS       22         4.3.3       DETERMINE ORDER OF SEGMENTS FOR OUTBOUND DOCUMENTS       23-24         4.3.4       SENDING OUTBOUND DOCUMENTS TEST OR PRODUCTION       25 <b>5. ENABLING EDI THROUGH THE INTERNET</b> 26         5.1       Entering Internet Client Criteria       27-34         5.2       Connecting to the Internet as a Server       35         6. PROCESS EDI TRANSACTIONS       36         6.1       INBOUND TRANSACTIONS       36         6.2       OUTBOUND COMMUNICATION QUEUES       30         7.1       NUBCUND COMMUNICATION QUEUES       40         7.1       QUEUE BY NETWORK       40-42         7.2       QUEUE BY TRADING PARTNER       43         8. CHANGE AND REQUEUE EDI DATA       44         8.1       REQUEUE AT INTERCHANGE LEVEL       44                                                                                                    | 41                                                                                                    | ESTABLISHING COMPANIES 11-12                                                                                                    |
| 4.2.1       X12 ISA Level       13-14         4.2.2       X12 GS Level       15-16         4.2.3       EDIFACT UNB Level       17-18         4.2.4       EDIFACT UNG Level       19-20         4.3       DEFINE COMMUNICATION ID       21         4.3.1       DEFINE COMMUNICATION ID       21         4.3.2       MAP SEGMENTS       22         4.3.3       DETERMINE ORDER OF SEGMENTS FOR OUTBOUND DOCUMENTS       23-24         4.3.4       SENDING OUTBOUND DOCUMENTS TEST OR PRODUCTION       25         5. ENABLING EDI THROUGH THE INTERNET       26         5.1       Entering Internet Client Criteria       27-34         5.2       Connecting to the Internet as a Server       35         6. PROCESS EDI TRANSACTIONS       36         6.1       INBOUND TRANSACTIONS       36         6.2       OUTBOUND TRANSACTIONS       36         6.3       FUNCTIONAL ACKNOWLEDGEMENT MAINTENANCE       37         6.4       TRANSACTION HISTORY       38         6.5       Purchase Order Acknowledgements       39         7. INBOUND/OUTBOUND COMMUNICATION QUEUES       40         7.1       QUEUE BY NETWORK       40         7.2       QUEUE BY TRADING PARTNER       43                                                                                                    | 4.2                                                                                                    | ESTABLISHING TRADING PARTNERS                                                                                                    |
| 4.2.2       X12 GS Level       15-16         4.2.3       EDIFACT UNB Level       17-18         4.2.4       EDIFACT UNG Level       19-20         4.3       ESTABLISHING MAPPING       21         4.3.1       DEFINE COMMUNICATION ID       21         4.3.2       MAP SEGMENTS       22         4.3.3       DETERMINE ORDER OF SEGMENTS FOR OUTBOUND DOCUMENTS       23-24         4.3.4       SENDING OUTBOUND DOCUMENTS TEST OR PRODUCTION       25         5. ENABLING EDI THROUGH THE INTERNET       26         5.1       Entering Internet Client Criteria       27-34         5.2       Connecting to the Internet as a Server       35         6. PROCESS EDI TRANSACTIONS       36         6.1       INBOUND TRANSACTIONS       36         6.2       OUTBOUND TRANSACTIONS       36         6.3       FUNCTIONAL ACKNOWLEDGEMENT MAINTENANCE       37         7.4       TRANSACTION HISTORY       38         6.5       Purchase Order Acknowledgements       39         7. INBOUND/OUTBOUND COMMUNICATION QUEUES       40         7.1       QUEUE BY TRADING PARTNER       43         8. CHANGE AND REQUEUE EDI DATA       44         8.1       REQUEUE AT INTERCHANGE LEVEL       44 <td></td> <td>4.2.1 X12 ISA Level13-14</td>                                                  |                                                                                                    | 4.2.1 X12 ISA Level13-14                                                                                                    |
| 4.2.3       EDIFACT UNB Level       17-18         4.2.4       EDIFACT UNG Level       19-20         4.3       ESTABLISHING MAPPING       21         4.3.1       DEFINE COMMUNICATION ID       21         4.3.2       MAP SEGMENTS       22         4.3.3       DETERMINE ORDER OF SEGMENTS FOR OUTBOUND DOCUMENTS       23-24         4.3.4       SENDING OUTBOUND DOCUMENTS TEST OR PRODUCTION.       25         5       ENABLING EDI THROUGH THE INTERNET.       26         5.1       Entering Internet Client Criteria       27-34         5.2       Connecting to the Internet as a Server.       35         6. PROCESS EDI TRANSACTIONS       36         6.1       INBOUND TRANSACTIONS       36         6.2       OUTBOUND TRANSACTIONS       36         6.3       FUNCTIONAL ACKNOWLEDGEMENT MAINTENANCE       37         6.4       TRANSACTION HISTORY       38         6.5       Purchase Order Acknowledgements       39         7. INBOUND/OUTBOUND COMMUNICATION QUEUES       40         7.1       QUEUE BY TRADING PARTNER       40         8. CHANGE AND REQUEUE EDI DATA       44         8. CHANGE AND REQUEUE EDI DATA       44         8. CHANGE AND REQUEUE EDI DATA       45                                                                                           |                                                                                                    | 4.2.2 X12 GS Level                                                                                                    |
| 4.2.4       EUFRACTIONS LEVEL       19-20         4.3       DEFINE COMMUNICATION ID       21         4.3.1       DEFININE ORDER OF SEGMENTS FOR OUTBOUND DOCUMENTS       22         4.3.3       DETERMINE ORDER OF SEGMENTS FOR OUTBOUND DOCUMENTS       23-24         4.3.4       SENDING OUTBOUND DOCUMENTS TEST OR PRODUCTION.       25         5. ENABLING EDI THROUGH THE INTERNET.       26         5.1       Entering Internet Client Criteria       27-34         5.2       Connecting to the Internet as a Server       35         6. PROCESS EDI TRANSACTIONS       36         6.1       INBOUND TRANSACTIONS       36         6.2       OUTBOUND TRANSACTIONS       36         6.3       FUNCTIONAL ACKNOWLEDGEMENT MAINTENANCE       37         6.4       TRANSACTION RADISCHOWNLEDGEMENT MAINTENANCE       37         6.4       TRANSACTION RADISCHOWLEDGEMENT MAINTENANCE       38         7.1       NUEUE BY NETWORK       40-42         7.2       QUEUE BY TRADING PARTNER       40         7.1       QUEUE BY TRADING PARTNER       43         8. CHANGE AND REQUEUE EDI DATA       44         8.1       REQUEUE AT INTERCHANGE LEVEL       44         8.2       REQUEUE AT TRANSACTIONS       46                                                                         |                                                                                                    | 4.2.3 EDIFACT UNB Level                                                                                                    |
| 4.3.1       DEFINE COMMUNICATION ID       21         4.3.2       MAP SEGMENTS       22         4.3.3       DETERMINE ORDER OF SEGMENTS FOR OUTBOUND DOCUMENTS       23-24         4.3.4       SENDING OUTBOUND DOCUMENTS TEST OR PRODUCTION.       25         5. ENABLING EDI THROUGH THE INTERNET.       26         5.1       Entering Internet Client Criteria       27-34         5.2       Connecting to the Internet as a Server.       35         6. PROCESS EDI TRANSACTIONS       36         6.1       INBOUND TRANSACTIONS       36         6.2       OUTBOUND TRANSACTIONS       36         6.3       FUNCTIONAL ACKNOWLEDGEMENT MAINTENANCE       37         6.4       TRANSACTION HISTORY       38         6.5       Purchase Order Acknowledgements       39         7.1       NUBOUND/OUTBOUND COMMUNICATION QUEUES       40         7.1       QUEUE BY NETWORK       40-42         7.2       QUEUE BY TRADING PARTNER       43         8. CHANGE AND REQUEUE EDI DATA       44         8.1       REQUEUE AT INTERCHANGE LEVEL       44         8.2       REQUEUE AT TRANSACTIONS       46         9.1       CHANGE DATA AND RETRANSMIT       46-47         10. USER PROGRAMS <td< td=""><td>43</td><td>4.2.4 EDIFACT UNG LEVEL 19-20<br/>Establishing Madding 21</td></td<> | 43                                                                                                    | 4.2.4 EDIFACT UNG LEVEL 19-20<br>Establishing Madding 21                                                                                                    |
| 4.3.2       MAP SEGMENTS.       22         4.3.3       DETERMINE ORDER OF SEGMENTS FOR OUTBOUND DOCUMENTS.       23-24         4.3.4       SENDING OUTBOUND DOCUMENTS TEST OR PRODUCTION.       25         5. ENABLING EDI THROUGH THE INTERNET.       26         5.1       Entering Internet Client Criteria       27-34         5.2       Connecting to the Internet as a Server.       35         6. PROCESS EDI TRANSACTIONS       36         6.1       INBOUND TRANSACTIONS       36         6.2       OUTBOUND TRANSACTIONS       36         6.3       FUNCTIONAL ACKNOWLEDGEMENT MAINTENANCE       37         6.4       TRANSACTION HISTORY       38         6.5       Purchase Order Acknowledgements       39         7. INBOUND/OUTBOUND COMMUNICATION QUEUES       40         7.1       QUEUE BY NETWORK       40-42         7.2       QUEUE BY TRAING PARTNER       43         8. CHANGE AND REQUEUE EDI DATA       44         8.1       REQUEUE AT INTERCHANGE LEVEL       44         8.2       REQUEUE AT TRANSACTIONS       46         9.1       CHANGE DATA AND RETRANSMIT       46-47         10. USER PROGRAMS       48       41         11. ENTRACK FILES       49-50                                                                                                   | 4.0                                                                                                    | 4.3.1 DEFINE COMMUNICATION ID                                                                                                    |
| 4.3.3 DETERMINE ORDER OF SEGMENTS FOR OUTBOUND DOCUMENTS       23-24         4.3.4 SENDING OUTBOUND DOCUMENTS TEST OR PRODUCTION       25         5. ENABLING EDI THROUGH THE INTERNET       26         5.1 Entering Internet Client Criteria       27-34         5.2 Connecting to the Internet as a Server       35         6. PROCESS EDI TRANSACTIONS       36         6.1 INBOUND TRANSACTIONS       36         6.2 OUTBOUND TRANSACTIONS       36         6.3 FUNCTIONAL ACKNOWLEDGEMENT MAINTENANCE       37         6.4 TRANSACTION HISTORY       38         6.5 Purchase Order Acknowledgements       39         7. INBOUND/OUTBOUND COMMUNICATION QUEUES       40         7.1 QUEUE BY NETWORK       40-42         7.2 QUEUE BY TRADING PARTNER       43         8. CHANGE AND REQUEUE EDI DATA       44         8.1 REQUEUE AT INTERCHANGE LEVEL       44         8.2 REQUEUE AT TRANSACTION LEVEL       45         9. REPROCESS EDI TRANSACTIONS       46         9.1 CHANGE DATA AND RETRANSMIT       46-47         10. USER PROGRAMS       48         11. ENTRACK FILES       49-50         12. GLOSSARY       51         12.1 DEFINITIONS       51-52         VERSION 3.0       PAGE 2 <td></td> <td>4.3.2 MAP SEGMENTS</td>                                                |                                                                                                    | 4.3.2 MAP SEGMENTS                                                                                                    |
| 4.3.4       SENDING OUTBOUND DOCUMENTS TEST OR PRODUCTION.       25         5. ENABLING EDI THROUGH THE INTERNET.       26         5.1       Entering Internet Client Criteria       27-34         5.2       Connecting to the Internet as a Server       35         6. PROCESS EDI TRANSACTIONS       36         6.1       INBOUND TRANSACTIONS       36         6.2       OUTBOUND TRANSACTIONS       36         6.3       FUNCTIONAL ACKNOWLEDGEMENT MAINTENANCE       37         6.4       TRANSACTION HISTORY       38         6.5       Purchase Order Acknowledgements       39         7. INBOUND/OUTBOUND COMMUNICATION QUEUES       40         7.1       QUEUE BY NETWORK       40-42         7.2       QUEUE BY TRADING PARTNER       40         7.1       QUEUE BY TRADING PARTNER       44         8. CHANGE AND REQUEUE EDI DATA       44         8.1       REQUEUE AT TRANSACTION LEVEL       45         9. REPROCESS EDI TRANSACTION LEVEL       45         9. REPROCESS EDI TRANSACTION LEVEL       45         9. REPROCESS EDI TRANSACTION LEVEL       45         9. REPROCESS EDI TRANSACTION LEVEL       45         9. REPROCESS EDI TRANSACTION LEVEL       45         9. REPROGRAMS                                                                                  |                                                                                                    | 4.3.3 DETERMINE ORDER OF SEGMENTS FOR OUTBOUND DOCUMENTS                                                                                                    |
| 5. ENABLING EDI THROUGH THE INTERNET.       26         5.1 Entering Internet Client Criteria       27-34         5.2 Connecting to the Internet as a Server       35         6. PROCESS EDI TRANSACTIONS       36         6.1 INBOUND TRANSACTIONS       36         6.2 OUTBOUND TRANSACTIONS       36         6.3 FUNCTIONAL ACKNOWLEDGEMENT MAINTENANCE       37         6.4 TRANSACTION HISTORY       38         6.5 Purchase Order Acknowledgements.       39         7. INBOUND/OUTBOUND COMMUNICATION QUEUES       40         7.1 QUEUE BY NETWORK.       40-42         7.2 QUEUE BY TRADING PARTNER       43         8. CHANGE AND REQUEUE EDI DATA       44         8.1 REQUEUE AT INTERCHANGE LEVEL       44         8.2 REQUEUE AT TRANSACTIONS       46         9.1 CHANGE DATA AND RETRANSMIT       46-47         10. USER PROGRAMS       48         11. ENTRACK FILES       49-50         12. GLOSSARY       51         12.1 DEFINITIONS       51-52         VERSION 3.0       PAGE 2                                                                                                    |                                                                                                    | 4.3.4 SENDING OUTBOUND DOCUMENTS TEST OR PRODUCTION                                                                                                    |
| 5.1       Entering Internet Client Criteria       27-34         5.2       Connecting to the Internet as a Server       35         6. PROCESS EDI TRANSACTIONS       36         6.1       INBOUND TRANSACTIONS       36         6.2       OUTBOUND TRANSACTIONS       36         6.3       FUNCTIONAL ACKNOWLEDGEMENT MAINTENANCE       37         6.4       TRANSACTION HISTORY       38         6.5       Purchase Order Acknowledgements.       39         7. INBOUND/OUTBOUND COMMUNICATION QUEUES       40         7.1       QUEUE BY NETWORK.       40-42         7.2       QUEUE BY TRADING PARTNER       43         8. CHANGE AND REQUEUE EDI DATA       44         8.1       REQUEUE AT INTERCHANGE LEVEL       44         8.2       REQUEUE AT TRANSACTION LEVEL       45         9. REPROCESS EDI TRANSACTION LEVEL       45         9. REPROCESS EDI TRANSACTIONS       46         9.1       CHANGE DATA AND RETRANSMIT       46-47         10. USER PROGRAMS       48         11. ENTRACK FILES       49-50         12. GLOSSARY       51         12.1       DEFINITIONS       51-52         VERSION 3.0       PAGE 2                                                                                                    | 5. ENA                                                                                                    | BLING EDI THROUGH THE INTERNET26                                                                                                    |
| 5.2       Connecting to the Internet as a Server                                                                                                    |                                                                                                    |                                                                                                    |
| 6. PROCESS EDI TRANSACTIONS       36         6.1       INBOUND TRANSACTIONS       36         6.2       OUTBOUND TRANSACTIONS       36         6.3       FUNCTIONAL ACKNOWLEDGEMENT MAINTENANCE       37         6.4       TRANSACTION HISTORY       38         6.5       Purchase Order Acknowledgements       39         7. INBOUND/OUTBOUND COMMUNICATION QUEUES       40         7.1       QUEUE BY NETWORK       40-42         7.2       QUEUE BY TRADING PARTNER       43         8. CHANGE AND REQUEUE EDI DATA       44         8.1       REQUEUE AT INTERCHANGE LEVEL       44         8.2       REQUEUE AT TRANSACTION LEVEL       45         9. REPROCESS EDI TRANSACTION LEVEL       45         9. REPROCESS EDI TRANSACTION LEVEL       46         9.1       CHANGE DATA AND RETRANSMIT       46-47         10. USER PROGRAMS       48         11. ENTRACK FILES       49-50         12. GLOSSARY       51         12.1       DEFINITIONS       51-52         VERSION 3.0       PAGE 2                                                                                                    |                                                                                                    | 5.1 Entering Internet Client Criteria                                                                                                    |
| 6.1       INBOUND TRANSACTIONS       36         6.2       OUTBOUND TRANSACTIONS       36         6.3       FUNCTIONAL ACKNOWLEDGEMENT MAINTENANCE       37         6.4       TRANSACTION HISTORY       38         6.5       Purchase Order Acknowledgements       39         7. INBOUND/OUTBOUND COMMUNICATION QUEUES       40         7.1       QUEUE BY NETWORK       40-42         7.2       QUEUE BY TRADING PARTNER       43         8. CHANGE AND REQUEUE EDI DATA       44         8.1       REQUEUE AT INTERCHANGE LEVEL       44         8.2       REQUEUE AT TRANSACTION LEVEL       45         9. REPROCESS EDI TRANSACTION LEVEL       45         9.1       CHANGE DATA AND RETRANSMIT       46-47         10. USER PROGRAMS       48         11. ENTRACK FILES       49-50         12. GLOSSARY       51         12.1       DEFINITIONS       51-52         VERSION 3.0       PAGE 2                                                                                                    |                                                                                                    | <ul><li>5.1 Entering Internet Client Criteria</li></ul>                                                                                                    |
| 6.2       OUTBOUND TRANSACTIONS       36         6.3       FUNCTIONAL ACKNOWLEDGEMENT MAINTENANCE       37         6.4       TRANSACTION HISTORY       38         6.5       Purchase Order Acknowledgements       39         7. INBOUND/OUTBOUND COMMUNICATION QUEUES       40         7.1       QUEUE BY NETWORK       40-42         7.2       QUEUE BY TRADING PARTNER       43         8. CHANGE AND REQUEUE EDI DATA       44         8.1       REQUEUE AT INTERCHANGE LEVEL       44         8.2       REQUEUE AT TRANSACTION LEVEL       45         9. REPROCESS EDI TRANSACTIONS       46         9.1       CHANGE DATA AND RETRANSMIT       46-47         10. USER PROGRAMS       48         11. ENTRACK FILES       49-50         12. GLOSSARY       51         12.1       DEFINITIONS       51-52         VERSION 3.0       PAGE 2                                                                                                    | 6. PRC                                                                                                    | 5.1 Entering Internet Client Criteria27-345.2 Connecting to the Internet as a Server35OCESS EDI TRANSACTIONS36                                                                                                    |
| 6.3       FUNCTIONAL ACKNOWLEDGEMENT MAINTENANCE       37         6.4       TRANSACTION HISTORY       38         6.5       Purchase Order Acknowledgements       39         7. INBOUND/OUTBOUND COMMUNICATION QUEUES       40         7.1       QUEUE BY NETWORK       40-42         7.2       QUEUE BY TRADING PARTNER       40         8. CHANGE AND REQUEUE EDI DATA       44         8.1       REQUEUE AT INTERCHANGE LEVEL       44         8.2       REQUEUE AT TRANSACTION LEVEL       45         9. REPROCESS EDI TRANSACTIONS       46         9.1       CHANGE DATA AND RETRANSMIT       46-47         10. USER PROGRAMS       48         11. ENTRACK FILES       49-50         12. GLOSSARY       51         12.1       DEFINITIONS       51-52         VERSION 3.0       PAGE 2                                                                                                    | <b>6. PRC</b><br>6.1                                                                                                    | 5.1       Entering Internet Client Criteria       27-34         5.2       Connecting to the Internet as a Server       35         OCESS EDI TRANSACTIONS       36         INBOUND TRANSACTIONS       36                                                                                                    |
| 6.4       TRANSACTION HISTORY       38         6.5       Purchase Order Acknowledgements       39         7. INBOUND/OUTBOUND COMMUNICATION QUEUES       40         7.1       QUEUE BY NETWORK       40-42         7.2       QUEUE BY TRADING PARTNER       40         8. CHANGE AND REQUEUE EDI DATA       44         8.1       REQUEUE AT INTERCHANGE LEVEL       44         8.2       REQUEUE AT TRANSACTION LEVEL       45         9. REPROCESS EDI TRANSACTION LEVEL       45         9.1       CHANGE DATA AND RETRANSMIT       46-47         10. USER PROGRAMS       48         11. ENTRACK FILES       49-50         12. GLOSSARY       51         12.1       DEFINITIONS       51-52         VERSION 3.0       PAGE 2                                                                                                    | <b>6. PRC</b><br>6.1<br>6.2                                                                                                    | 5.1 Entering Internet Client Criteria       27-34         5.2 Connecting to the Internet as a Server       35         OCESS EDI TRANSACTIONS       36         INBOUND TRANSACTIONS       36         OUTBOUND TRANSACTIONS       36                                                                                                    |
| 0.5       Purchase Order Acknowledgements       39         7. INBOUND/OUTBOUND COMMUNICATION QUEUES       40         7.1       QUEUE BY NETWORK       40-42         7.2       QUEUE BY TRADING PARTNER       43         8. CHANGE AND REQUEUE EDI DATA       44         8.1       REQUEUE AT INTERCHANGE LEVEL       44         8.2       REQUEUE AT TRANSACTION LEVEL       45         9. REPROCESS EDI TRANSACTIONS       46         9.1       CHANGE DATA AND RETRANSMIT       46-47         10. USER PROGRAMS       48         11. ENTRACK FILES       49-50         12. GLOSSARY       51         12.1       DEFINITIONS       51-52         VERSION 3.0       PAGE 2                                                                                                    | <b>6. PRC</b><br>6.1<br>6.2<br>6.3                                                                                                    | 5.1 Entering Internet Client Criteria       27-34         5.2 Connecting to the Internet as a Server       35         OCESS EDI TRANSACTIONS       36         INBOUND TRANSACTIONS       36         OUTBOUND TRANSACTIONS       36         FUNCTIONAL ACKNOWLEDGEMENT MAINTENANCE       37                                                                                                    |
| 7. INBOUND/OUTBOUND COMMUNICATION QUEUES       40         7.1       QUEUE BY NETWORK       40-42         7.2       QUEUE BY TRADING PARTNER       43         8. CHANGE AND REQUEUE EDI DATA       44         8.1       REQUEUE AT INTERCHANGE LEVEL       44         8.2       REQUEUE AT INTERCHANGE LEVEL       44         8.2       REQUEUE AT TRANSACTION LEVEL       45         9. REPROCESS EDI TRANSACTIONS       46         9.1       CHANGE DATA AND RETRANSMIT       46-47         10. USER PROGRAMS       48         11. ENTRACK FILES       49-50         12. GLOSSARY       51         12.1       DEFINITIONS       51-52         VERSION 3.0       PAGE 2                                                                                                    | 6. PRC<br>6.1<br>6.2<br>6.3<br>6.4                                                                                                    | 5.1 Entering Internet Client Criteria       27-34         5.2 Connecting to the Internet as a Server       35 <b>DCESS EDI TRANSACTIONS</b> 36         INBOUND TRANSACTIONS       36         OUTBOUND TRANSACTIONS       36         FUNCTIONAL ACKNOWLEDGEMENT MAINTENANCE       37         TRANSACTION HISTORY       38         Demokar A demokarda       30                                                                                                    |
| 7.1       QUEUE BY NETWORK       40-42         7.2       QUEUE BY TRADING PARTNER       43         8. CHANGE AND REQUEUE EDI DATA       44         8.1       REQUEUE AT INTERCHANGE LEVEL       44         8.2       REQUEUE AT TRANSACTION LEVEL       44         9. REPROCESS EDI TRANSACTIONS       46         9.1       CHANGE DATA AND RETRANSMIT       46-47         10. USER PROGRAMS       48         11. ENTRACK FILES       49-50         12. GLOSSARY       51         12.1       DEFINITIONS       51-52         VERSION 3.0       PAGE 2                                                                                                    | <b>6. PRC</b><br>6.1<br>6.2<br>6.3<br>6.4<br>6.5                                                                                                    | 5.1 Entering Internet Client Criteria       27-34         5.2 Connecting to the Internet as a Server       35 <b>DCESS EDI TRANSACTIONS</b> 36         INBOUND TRANSACTIONS       36         OUTBOUND TRANSACTIONS       36         FUNCTIONAL ACKNOWLEDGEMENT MAINTENANCE       37         TRANSACTION HISTORY       38         Purchase Order Acknowledgements       39                                                                                                    |
| 7.2       QUEUE BY TRADING PARTNER       43         8. CHANGE AND REQUEUE EDI DATA       44         8.1       REQUEUE AT INTERCHANGE LEVEL       44         8.2       REQUEUE AT TRANSACTION LEVEL       44         9. REPROCESS EDI TRANSACTIONS       46         9.1       CHANGE DATA AND RETRANSMIT       46-47         10. USER PROGRAMS       48         11. ENTRACK FILES       49-50         12. GLOSSARY       51         12.1       DEFINITIONS       51-52         VERSION 3.0       PAGE 2                                                                                                    | 6. PRC<br>6.1<br>6.2<br>6.3<br>6.4<br>6.5<br>7. INB                                                                                                    | 5.1 Entering Internet Client Criteria27-345.2 Connecting to the Internet as a Server35CESS EDI TRANSACTIONS36INBOUND TRANSACTIONS36OUTBOUND TRANSACTIONS36FUNCTIONAL ACKNOWLEDGEMENT MAINTENANCE37TRANSACTION HISTORY38Purchase Order Acknowledgements39OUND/OUTBOUND COMMUNICATION QUEUES40                                                                                                    |
| 8. CHANGE AND REQUEUE EDI DATA       44         8.1       REQUEUE AT INTERCHANGE LEVEL       44         8.2       REQUEUE AT TRANSACTION LEVEL       45         9. REPROCESS EDI TRANSACTIONS       46         9.1       CHANGE DATA AND RETRANSMIT       46-47         10. USER PROGRAMS       48         11. ENTRACK FILES       49-50         12. GLOSSARY       51         12.1       DEFINITIONS       51-52         VERSION 3.0       PAGE 2                                                                                                    | 6. PRC<br>6.1<br>6.2<br>6.3<br>6.4<br>6.5<br>7. INB<br>7.1                                                                                                    | 5.1 Entering Internet Client Criteria       27-34         5.2 Connecting to the Internet as a Server       35 <b>DCESS EDI TRANSACTIONS</b> 36         INBOUND TRANSACTIONS       36         OUTBOUND TRANSACTIONS       36         FUNCTIONAL ACKNOWLEDGEMENT MAINTENANCE       37         TRANSACTION HISTORY       38         Purchase Order Acknowledgements       39 <b>DUND/OUTBOUND COMMUNICATION QUEUES</b> 40         QUEUE BY NETWORK       40-42                                                                                                    |
| 8.1       REQUEUE AT INTERCHANGE LEVEL       .44         8.2       REQUEUE AT TRANSACTION LEVEL       .45         9. REPROCESS EDI TRANSACTIONS       .46         9.1       CHANGE DATA AND RETRANSMIT       .46-47         10. USER PROGRAMS       .48         11. ENTRACK FILES       .49-50         12. GLOSSARY       .51         12.1       DEFINITIONS       .51-52         VERSION 3.0       PAGE 2                                                                                                    | 6. PRC<br>6.1<br>6.2<br>6.3<br>6.4<br>6.5<br>7. INB<br>7.1<br>7.2                                                                                                    | 5.1Entering Internet Client Criteria27-345.2Connecting to the Internet as a Server35OCESS EDI TRANSACTIONS36INBOUND TRANSACTIONS36OUTBOUND TRANSACTIONS36FUNCTIONAL ACKNOWLEDGEMENT MAINTENANCE37TRANSACTION HISTORY38Purchase Order Acknowledgements39OUND/OUTBOUND COMMUNICATION QUEUES40QUEUE BY NETWORK40-42QUEUE BY TRADING PARTNER43                                                                                                    |
| 8.2       REQUEUE AT TRANSACTION LEVEL       .45         9. REPROCESS EDI TRANSACTIONS       .46         9.1       CHANGE DATA AND RETRANSMIT       .46-47         10. USER PROGRAMS       .48         11. ENTRACK FILES       .49-50         12. GLOSSARY       .51         12.1       DEFINITIONS       .51-52         VERSION 3.0       PAGE 2                                                                                                    | 6. PRC<br>6.1<br>6.2<br>6.3<br>6.4<br>6.5<br>7. INB<br>7.1<br>7.1<br>7.2<br>8. CHA                                                                                                    | 5.1 Entering Internet Client Criteria27-345.2 Connecting to the Internet as a Server35OCESS EDI TRANSACTIONS36INBOUND TRANSACTIONS36OUTBOUND TRANSACTIONS36FUNCTIONAL ACKNOWLEDGEMENT MAINTENANCE37TRANSACTION HISTORY38Purchase Order Acknowledgements39OUND/OUTBOUND COMMUNICATION QUEUES40QUEUE BY NETWORK40-42QUEUE BY TRADING PARTNER43ANGE AND REQUEUE EDI DATA44                                                                                                    |
| 9. REPROCESS EDI TRANSACTIONS       46         9.1       CHANGE DATA AND RETRANSMIT       46-47         10. USER PROGRAMS       48         11. ENTRACK FILES       49-50         12. GLOSSARY       51         12.1       DEFINITIONS       51-52         VERSION 3.0       PAGE 2                                                                                                    | 6. PRC<br>6.1<br>6.2<br>6.3<br>6.4<br>6.5<br>7. INB<br>7.1<br>7.2<br>8. CHA<br>8.1                                                                                                    | 5.1 Entering Internet Client Criteria       27-34         5.2 Connecting to the Internet as a Server       35 <b>DCESS EDI TRANSACTIONS</b> 36         INBOUND TRANSACTIONS       36         OUTBOUND TRANSACTIONS       36         FUNCTIONAL ACKNOWLEDGEMENT MAINTENANCE       37         TRANSACTION HISTORY       38         Purchase Order Acknowledgements       39 <b>DUND/OUTBOUND COMMUNICATION QUEUES</b> 40         QUEUE BY NETWORK       40-42         QUEUE BY TRADING PARTNER       43 <b>NGE AND REQUEUE EDI DATA</b> 44         REQUEUE AT INTERCHANGE LEVEL       44                                                                                                    |
| 9.1       CHANGE DATA AND RETRANSMIT                                                                                                    | 6. PRC<br>6.1<br>6.2<br>6.3<br>6.4<br>6.5<br>7. INB<br>7.1<br>7.2<br>8. CHA<br>8.1<br>8.2                                                                                                    | 5.1Entering Internet Client Criteria27-345.2Connecting to the Internet as a Server35OCESS EDI TRANSACTIONS36INBOUND TRANSACTIONS36OUTBOUND TRANSACTIONS36FUNCTIONAL ACKNOWLEDGEMENT MAINTENANCE37TRANSACTION HISTORY38Purchase Order Acknowledgements39OUND/OUTBOUND COMMUNICATION QUEUES40QUEUE BY NETWORK40-42QUEUE BY NETWORK43NGE AND REQUEUE EDI DATA44REQUEUE AT INTERCHANGE LEVEL44REQUEUE AT TRANSACTION LEVEL45                                                                                                    |
| 10. USER PROGRAMS       .48         11. ENTRACK FILES       .49-50         12. GLOSSARY       .51         12.1       DEFINITIONS       .51-52         VERSION 3.0       PAGE 2                                                                                                    | 6. PRC<br>6.1<br>6.2<br>6.3<br>6.4<br>6.5<br>7. INB<br>7.1<br>7.2<br>8. CHA<br>8.1<br>8.2<br>9. REF                                                                                                    | 5.1       Entering Internet Client Criteria       27-34         5.2       Connecting to the Internet as a Server       35         OCESS EDI TRANSACTIONS       36         INBOUND TRANSACTIONS       36         OUTBOUND TRANSACTIONS       36         FUNCTIONAL ACKNOWLEDGEMENT MAINTENANCE       37         TRANSACTION HISTORY       38         Purchase Order Acknowledgements       39         OUND/OUTBOUND COMMUNICATION QUEUES       40         QUEUE BY NETWORK       40-42         QUEUE BY TRADING PARTNER       43         NGE AND REQUEUE EDI DATA       44         REQUEUE AT INTERCHANGE LEVEL       44         REQUEUE AT TRANSACTION LEVEL       45         ROCESS EDI TRANSACTIONS       46                                                                                                    |
| 11. ENTRACK FILES                                                                                                    | 6. PRC<br>6.1<br>6.2<br>6.3<br>6.4<br>6.5<br>7. INB<br>7.1<br>7.2<br>8. CHA<br>8.1<br>8.2<br>9. REF<br>9.1                                                                                                    | 5.1       Entering Internet Client Criteria       27-34         5.2       Connecting to the Internet as a Server       35         OCESS EDI TRANSACTIONS       36         INBOUND TRANSACTIONS       36         OUTBOUND TRANSACTIONS       36         FUNCTIONAL ACKNOWLEDGEMENT MAINTENANCE       37         TRANSACTION HISTORY       38         Purchase Order Acknowledgements       39         OUND/OUTBOUND COMMUNICATION QUEUES       40         QUEUE BY NETWORK       40-42         QUEUE BY TRADING PARTNER       43         INGE AND REQUEUE EDI DATA       44         REQUEUE AT INTERCHANGE LEVEL       44         REQUEUE AT TRANSACTION LEVEL       45         PROCESS EDI TRANSACTIONS       46         Change DATA AND RETRANSMIT       46-47                                                                                                    |
| 12. GLOSSARY       .51         12.1       DEFINITIONS       .51-52         VERSION 3.0       PAGE 2                                                                                                    | 6. PRC<br>6.1<br>6.2<br>6.3<br>6.4<br>6.5<br>7. INB<br>7.1<br>7.2<br>8. CHA<br>8.1<br>8.2<br>9. REF<br>9.1<br>10. US                                                                                                    | 5.1Entering Internet Client Criteria27-345.2Connecting to the Internet as a Server35OCESS EDI TRANSACTIONS36INBOUND TRANSACTIONS36OUTBOUND TRANSACTIONS36FUNCTIONAL ACKNOWLEDGEMENT MAINTENANCE37TRANSACTION HISTORY38Purchase Order Acknowledgements39OUND/OUTBOUND COMMUNICATION QUEUES40QUEUE BY NETWORK40-42QUEUE BY TRADING PARTNER43INGE AND REQUEUE EDI DATA44REQUEUE AT INTERCHANGE LEVEL44REQUEUE AT TRANSACTION LEVEL45ROCESS EDI TRANSACTIONS46CHANGE DATA AND RETRANSMIT46-47ER PROGRAMS48                                                                                                    |
| 12.1         DEFINITIONS                                                                                                    | 6. PRC<br>6.1<br>6.2<br>6.3<br>6.4<br>6.5<br>7. INB<br>7.1<br>7.2<br>8. CHA<br>8.1<br>8.2<br>9. REF<br>9.1<br>10. US<br>11. EN                                                                                                    | 5.1       Entering Internet Client Criteria       27-34         5.2       Connecting to the Internet as a Server       35         OCESS EDI TRANSACTIONS       36         INBOUND TRANSACTIONS       36         OUTBOUND TRANSACTIONS       36         FUNCTIONAL ACKNOWLEDGEMENT MAINTENANCE       37         TRANSACTION HISTORY       38         Purchase Order Acknowledgements       39         OUND/OUTBOUND COMMUNICATION QUEUES       40         QUEUE BY NETWORK       40-42         QUEUE BY TRADING PARTNER       43         INGE AND REQUEUE EDI DATA       44         REQUEUE AT INTERCHANGE LEVEL       44         REQUEUE AT TRANSACTION LEVEL       45         PROCESS EDI TRANSACTIONS       46         CHANGE DATA AND RETRANSMIT       46-47         ER PROGRAMS       48         TRACK FILES       49-50                                                             |
| VERSION 3.0 PAGE 2                                                                                                    | 6. PRC<br>6.1<br>6.2<br>6.3<br>6.4<br>6.5<br>7. INB<br>7.1<br>7.2<br>8. CHA<br>8.1<br>8.2<br>9. REF<br>9.1<br>10. US<br>11. EN<br>12. GL                                                                                                    | 5.1       Entering Internet Client Criteria       27-34         5.2       Connecting to the Internet as a Server       35         OCESS EDI TRANSACTIONS       36         INBOUND TRANSACTIONS       36         OUTBOUND TRANSACTIONS       36         FUNCTIONAL ACKNOWLEDGEMENT MAINTENANCE       37         TRANSACTION HISTORY       38         Purchase Order Acknowledgements       39         OUND/OUTBOUND COMMUNICATION QUEUES       40         QUEUE BY NETWORK       40-42         QUEUE BY NETWORK       40-42         QUEUE BY TRADING PARTNER       43         INGE AND REQUEUE EDI DATA       44         REQUEUE AT INTERCHANGE LEVEL       44         REQUEUE AT TRANSACTION LEVEL       45         ROCESS EDI TRANSACTIONS       46         CHANGE DATA AND RETRANSMIT       46-47         ER PROGRAMS       48         TRACK FILES       49-50         OSSARY       51 |
|                                                                                                    | <ol> <li>6. PRC</li> <li>6.1</li> <li>6.2</li> <li>6.3</li> <li>6.4</li> <li>6.5</li> <li>7. INB</li> <li>7.1</li> <li>7.2</li> <li>8. CHA</li> <li>8.1</li> <li>8.2</li> <li>9. REF</li> <li>9.1</li> <li>10. US</li> <li>11. EN</li> <li>12. GL</li> <li>12.1</li> </ol> | 5.1       Entering Internet Client Criteria       27-34         5.2       Connecting to the Internet as a Server       35         OCESS EDI TRANSACTIONS       36         INBOUND TRANSACTIONS       36         OUTBOUND TRANSACTIONS       36         FUNCTIONAL ACKNOWLEDGEMENT MAINTENANCE       37         TRANSACTION HISTORY       38         Purchase Order Acknowledgements       39         DUND/OUTBOUND COMMUNICATION QUEUES       40         QUEUE BY NETWORK       40-42         QUEUE BY TRADING PARTNER       43         INGE AND REQUEUE EDI DATA       44         REQUEUE AT INTERCHANGE LEVEL       44         REQUEUE AT TRANSACTIONS       46         CHANGE DATA AND RETRANSMIT       46-47         ER PROGRAMS       48         TRACK FILES       49-50         OSSARY       51         DEFINITIONS       51-52                                                    |

## 1. EDI and ENTRACK

#### 1.1 What is EDI

EDI provides an automated system of sending and receiving electronic documents. It reduces costs my eliminating manual entry of data and paper documents. Electronic data can interface from and to user applications. Entrack EDI system has been running in manufacturing plants since 1989. The system can be built to interface with the users current application. Some of the functions are to receive purchase orders and send invoices and advanced ship notices electronically.

#### 1.2 How does Entrack work?

Entrack EDI software is designed to run on the IBM AS/400 platform. A modem that supports Binary Synchronous Communications (BSC) is needed to send to Value Added Networks (VANS), or private networks. A modem that supports Asynchronous communications is needed to communicate to the Internet. Entrack provides communications software to send and receive EDI data. The translation software converts raw EDI data into user applications for inbound transactions, and converts data from applications into raw EDI data for outbound transactions.

### 1.3 How can Entrack help me?

Entrack can improve your business by:

- Providing faster response to customer concerns and needs.
- Providing a framework and foundation to develop and implement additional functions that will reduce manual processes.
- Providing for electronic capturing of information thereby reducing the need for accessing paper.
- Eliminating paper shuffle to find needed information.
- Reducing the time needed for data entry.
- Eliminating clerical/manual processes.
- Provide good vendor/customer relationship by being compliant with standards that are needed.
- Avoid non EDI compliant penalties from customers.

### 1.4 Transactions

Entrack currently supports the following EDI X12 transactions:

VERSION 3.0

- The <u>810</u>-Invoice
- The <u>812</u> Debit/Credit adjustments
- The <u>814</u> General Request, Response, or Confirmation
- The <u>820</u> Remittance Advise
- The <u>830</u>-Planning Schedule
- The <u>832</u>-Price/Sales Catalog
- The <u>846</u> Inventory Inquiry/Advise
- The <u>850</u>-Purchase order
- The <u>852</u>-Product sales and inventory
- The <u>855</u>-Order Acknowledgement
- The <u>856</u>-Advanved Ship Notice
- The <u>857</u>-Shipping & Billing Notice
- The <u>860</u>-Purchase Order Change
- The <u>864</u> Text messages
- The <u>869</u> Order Status Inquiry
- The <u>870</u>-Order Status Report
- The <u>997</u> Functional acknowledgement

Entrack currently supports the following EDIFACT transactions:

- The DELFOR-Forecasting
- The DESADV Shipping schedule
- The CONTRL Acknowledgements

## 2 Communications

#### 2.1 Sessions and networks

Entrack provides BSC communications using 3780 emulation. The standard emulation for the AS/400 operating system. The communications sessions provide the flexibility to:

- Send and Receive Data SR
- Send data only SO
- Receive data only RO
- Receive Prior batch of last session RP
- Retrieve Status report RR
- Change passwords. PC
- Receive Functional Acknowledgements RF
- Receive 814 Request RQ
- Send Functional Acknowledgements SF
- Send 814 Invoices SI
- Send 814 Response SP

#### 2.1.1 Networks

Entrack's base package has the ability to communicate with the following Value Added Networks:

- GE Information Systems
- Ordernet/Sterling
- Advantis/IBM
- EDS-Elite
- Transnet
- Ansinet

As well as the Internet

Internet

And the following private networks.

- Wal-Mart
- Army Air Force Exchange Service
- Genuine Parts Company
- Chrysler Telecommunication Exchange
- Ford-Solmis
- CSK Automotive
- Wells Fargo

Entrack can provide custom modifications to communicate with other networks.

#### 2.1.2 Scripts

Entrack can provide plug in and go communications upon The scripts can be preloaded upon installation installation. providing the mailbox ID and password is given. If the Entrack user wishes to set up or change the scripts themselves, a template is given, so that only the mailbox and password need to be changed. The scripts are contained in a physical file with the first four characters signifying the network and a 4 character suffix with the characters 'SIGN'. Example : Scripting for GEIS network would be in a file called 'GEISSIGN'. Scripting for Ordernet is in a file called 'ONETSIGN'. The file can be maintained through the OS/400 command UPDDTA or any other data file utility. Once the file has the correct scripting, there is usually never a reason to update the scripting file again. For this reason, Entrack does not provide a menu option for this function. Also, if the file ever did get changed accidentally, communications would not run. Entrack communications determines which scripting records are needed depending on which type of session is being executed.

(Illustration of GEIS scripting below).

ADU61999,AB97ZZZZ,MAILA,,HISTLOG \*LTID MAILBOXA,CPUNCH \*MODE INPUT(OUTPUT(HIST999A)),WAIT,TAB(HSSTABLE) \*DATA DOCS999(PURE,ASCII) \*EOF /EDXSND DOCS999 /EDXRCV AD=12:4013342463 \*EOS /EDXRCV PRIOR

#### 2.2 Process

Communications can be submitted from a menu option, scheduled, or programmed to start a comm session during an event such as when a shipment is made.

When the communication session is complete, a break message is sent to the workstation that submitted the communications, indicating if the session ended normally or if there was a line failure.

#### 2.2.1 CL Programs names for Communications.

The following lists the CL programs for various networks and sessions. Each CL programs needs to be called with one paramater, a work station ID.

Ex: Call GEISRECVC Parm('QCONSOLE')

| • | GEIS Receive Only         | GEISRECVC |
|---|---------------------------|-----------|
| • | GEIS Send Only            | GEISSENDC |
| • | GEIS Send/Receive         | GEISSNRCC |
| • | <b>GEIS</b> Receive Prior | GEISREVPC |
| • | Ordernet Receive Only     | ONETRECVC |
| • | Ordernet Send Only        | ONETSENDC |
| • | Ordernet Send/Receive     | ONETSNRCC |
| • | Advantis/IBM Receive Only | IBMRECVC  |
| • | Advantis/IBM Send Only    | IBMSENDC  |
| • | Advantis/IBM Send/Receive | IBMSNRCC  |
| • | Walmart Receive Only      | WALRECVC  |
| • | Walmart Send Only         | WALSENDC  |
| • | Walmart Send/Receive      | WALSNRCC  |
| • | Wells Fargo Receive 814s  | WFNRECQC  |
| • | Wells Fargo Receive 997s  | WFNRECVC  |
| • | Wells Fargo Send 810s     | WFNSENIC  |
| • | Wells Fargo Send 814s     | WFNSENPC  |
| • | Wells Fargo Send 997s     | WFNSENDC  |
| • | Transnet Receive Only     | TRANRECVC |
| • | Ford/Solmis Receive Only  | FRDRECVC  |
| • | Ford/Solmis Send Only     | FRDSENDC  |
| • | Chrysler Receive Only     | CHRRECVC  |
| • | Chrysler Send Only        | CHRSENDC  |
| • | Chrysler Change Password  | CHRCHPCC  |
| • | EDS-Elite Receive Only    | EDSRECVC  |
| • | EDS-EliteSend Only        | EDSSENDC  |
| • | EDS-Elite Send/Receive    | EDSSNRCC  |

VERSION 3.0

- INTERNET -Receive Only INTRRECVC ٠
- INTERNET- Send Only ٠ ٠

**INTRSENDC** INTRSNRCC

- INTERNET-Send/Receive Owen&Minor Receive Only OWMNRECVC
- •
- Owen&Minor Send Only
- **OWMNSENDC**

## 3 Installing Entrack

Installation for Entrack is done in 4 simple steps.

- 1. Sign on as QSECOFR.
- 2. Enter the command 'LODRUN TAP01'. (Replace 'TAP01' with whatever tape device you are using to perform the installation or use OPT01 for CD.)
- 3. When the installation is complete, the message "Entrack installation Prepared Successfully" will be displayed. Sign off at this time.
- 4. Sign on as any user. Enter the command "ENTRACK". The Entrack main menu will appear.

| Session A - [24 x 80]                                                           |                                                                                     |                                    |
|---------------------------------------------------------------------------------|-------------------------------------------------------------------------------------|------------------------------------|
| <u>File Edit Transfer Appearance Commun</u>                                     | ication As <u>s</u> ist <u>W</u> indow <u>H</u> elp                                 |                                    |
| PrtScrn Copy Paste Send Rec                                                     | à 📰 🖩 📾 bà cơn chiết cơn chiết cơn chiết cơn có có có có có có có có có có có có có | Clipbrd Support Index              |
| ENTROO Ver 3.0<br>System: ENTRACK<br>Select one of the fol                      | ENTRACK: EDI Systems<br>Main Menu                                                   | QPADEV0003 9/03/00<br>RON 23:57:21 |
| 1. EDI Communicat<br>2. Trading Partne<br>3. Process EDI Tr<br>4. Communication | ions Sessions<br>r Mainenance/Inquiry<br>ransactions<br>Queues                      |                                    |
|                                                                                 |                                                                                     |                                    |
| 90. Signoff                                                                     |                                                                                     |                                    |
|                                                                                 |                                                                                     |                                    |
| Enter Option Number:                                                            |                                                                                     |                                    |
| (C) COPYRIGHT RK Consu                                                          | J=Wrksbmjob F21=Command Line<br>Jlting Inc., 1998 ALL RIGHTS RESERVED.              |                                    |
| MA a                                                                            | MW                                                                                  | 22/024                             |

VERSION 3.0

### 4 Preparing Entrack for Operation

Once Entrack is installed on your AS/400, follow these steps to prepare the system for use:

- Establish Companies
- Establish Trading Partners
- Establish Mapping

#### 4.1 Establishing Companies

Setting up of companies should be established first. A company is <u>your</u> entity. A separate company can be set up for each division that your company is using for EDI. For every communication ID that your company will be using, a separate company should be set up.

Option 1. From the Trading Partner Maintenance/Inquiry screen. Select F6 to add new company.

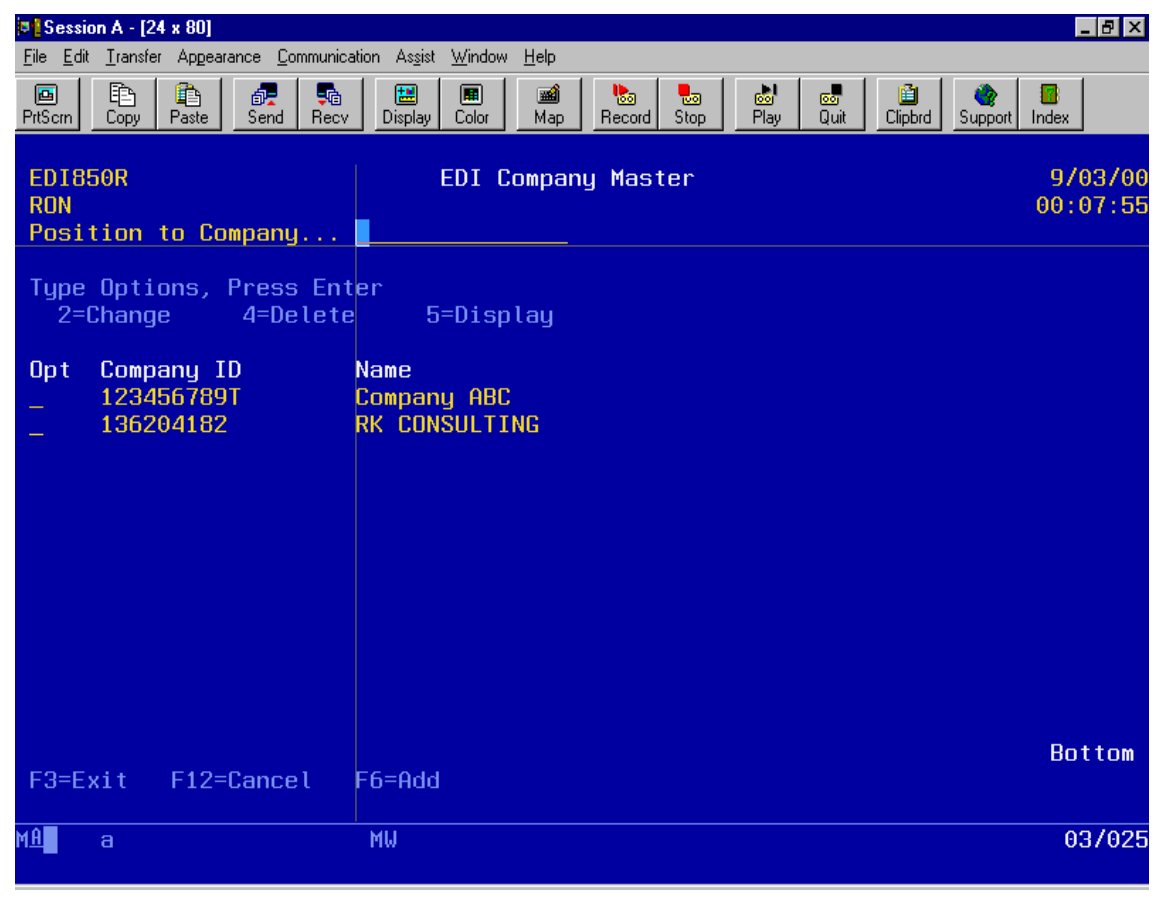

(Illustration below).

VERSION 3.0

PAGE 11

When adding a company, the following data needs to be entered:

ISA qualifier and Identifier.

**GS** Identifier

Company name

Application Purge days - the number of days to keep application data such as the data created at invoice time. Purging the data can be run on the Trading Partner maintenance menu, option 8.

History Purge days - the number of days to keep the raw EDI data that was sent and received. Purging the data can be run on the Trading Partner maintenance menu, option 8

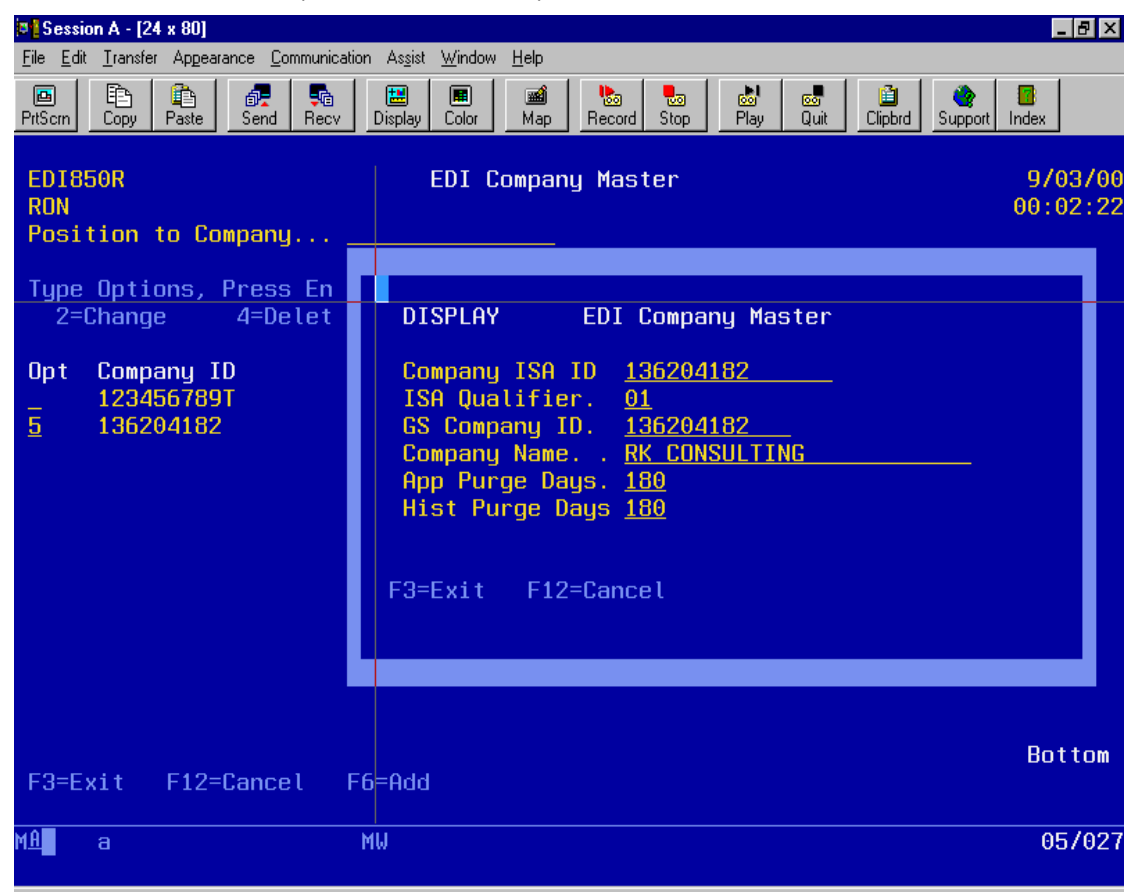

(Illustration below).

VERSION 3.0

### 4.2 Establishing Trading Partners

A trading partner is the your customer or vendor that you will be trading EDI documents with. ENTRACK supports both the X12 and EDIFACT standards. The X12 standard consists of the ISA level for the trading partner as a whole, and the GS level for the group level of each document. The EDIFACT standard consists of the UNB level for the trading partner as a whole, and the UNG level for the group level of each document.

#### 4.2.1 X12 Entering ISA level criteria:

When entering trading partners, you must first establish the ISA level criteria. Select option 2.

- ISA qualifier and Identifier.
- Trading Partner Name.
- Company qualifier and Identifier. The qualifier and ID used when setting up the company is the default. These fields can be changed when the trading partner is requiring your ID to be changed.
- Control Standards (required for ISA segment element 12)
- Last outbound control number. Automatically incremented by one when an outbound document is sent to the trading partner. This field can be maintained if an adjustment is needed.
- Sub element separator. (Required for ISA segment element 16). The hex value needs to be entered. Default is a hex 6E, which is the '>' character.
- Element separator. The delimiter between elements. The hex value needs to be entered. Default is a hex 5C, which is the '\*' character.
- Segment separator. The delimiter between segments. The hex value needs to be entered. Default is a hex 15, this is a non displayable value.

#### $\mathsf{Version}\, 3.0$

- SDQ flag. Used to identify if SDQ segments are used for inbound purchase orders.
- Supplier Vendor Number. This value is the vendors assigned number by the customer. Used if applicable.
- Functional Acknowledgement Level. Valid codes are 'S' or 'D'. (Summary, Detail), for outbound FA's. Summary Level, acknowledges the total for each group level. Detail acknowledges each transaction within the group level. Default is 'S'.
- Network. The Communication network used for the trading partner.

| Session A - [24 x 80]                                  |                                                                                                    |                                                                                                    |
|--------------------------------------------------------|----------------------------------------------------------------------------------------------------|----------------------------------------------------------------------------------------------------|
| <u>File Edit Transfer Appearance</u>                   | <u>C</u> ommunication As <u>s</u> ist <u>W</u> indow <u>H</u> elp                                                                                                    |                                                                                                    |
| PrtSorn Copy Paste S                                   | nd Recv Display Color Map                                                                                                    | Stop Play Quit Clipbrd Support Index                                                                                                    |
| EDI851R<br>RON<br>Position to Part                     | Trading Partner Main<br>Company ABC<br>ner ID                                                                                                    | ntenance 9/03/0<br>00:11:1                                                                                                    |
| 2=Change 4=<br>Opt EDI Partner<br>2 DEMO<br>DEMO1      | UPDATE Trading Partner<br>Partner Qualifier:<br>Partner Name:                                                                                                    | r Maintenance<br>ZZ ID: <u>DEMO123</u><br>TEST DEMO                                                                                                    |
| DEM01<br>DEM02<br>DEM03<br>UEM04<br>WFNET<br>136204182 | Company Qualifier:<br>Control Standards:<br>Last Inbound Control No:<br>Last Outbound Control No:<br>Sub Element Seperator X:<br>Element Seperator X:<br>Segment Seperator X:<br>SDQ Flag (Y/N):<br>Supplier Vendor#:<br>Network: | ZZ ID: <u>123456789T</u><br><u>00400</u><br><u>0</u><br><u>48</u><br><u>6E</u> ><br><u>5C</u> *<br><u>15</u> <u><u>0</u><br/><u>N</u> Acknowledge level: <u>S</u><br/><u>INTERNET</u></u> |
| F3=Exit F12=Ca                                         |                                                                                                    |                                                                                                    |
| M <u>A</u> a                                           | MW                                                                                                    | 10/04                                                                                                    |

(Illustration below).

### 4.2.2 X12 Entering GS level – Group criteria

Once you have established ISA level criteria for a trading partner, you must enter GS level criteria. The GS level criteria is accessed by selecting option 7 from the Trading partner maintenance screen. The group levels already set up will be displayed.

| Session A - [24 x 80]                                                          |                                                 |                                       |                                                                       |                                                                    | _ 8 ×              |  |  |
|--------------------------------------------------------------------------------|-------------------------------------------------|---------------------------------------|-----------------------------------------------------------------------|--------------------------------------------------------------------|--------------------|--|--|
| <u>File Edit I</u> ransfer Appearance <u>Communication Assist Window H</u> elp |                                                 |                                       |                                                                       |                                                                    |                    |  |  |
| PrtScm Copy Paste Send Re                                                      | cv Display Color                                | Map Record                            | Stop Play Quit                                                        | Clipbrd Support Inc                                                | B<br>Jex           |  |  |
| ED1852R<br>RON Position to<br>Type Options, Press E<br>2=Change 4=Dele         | Trading Pa<br>JFNET<br>I/O<br>nter<br>te5=Displ | rtner Main<br>WELLS FA<br>ay          | tenance<br>RGO                                                        | 0                                                                  | 9/03/00<br>0:18:32 |  |  |
| Opt Transaction Set<br>- 814<br>- 997<br>- 810<br>- 814<br>- 997               | Input/Output<br>I<br>I<br>O<br>O                | ID Code<br>GE<br>FA<br>IN<br>GE<br>FA | Sender ID<br>WFNET<br>UFNET<br>123456789T<br>123456789T<br>123456789T | Receiver ID<br>123456789T<br>123456789T<br>WFNET<br>WFNET<br>WFNET |                    |  |  |
| F3=Exit F12=Cancel F                                                           | F6=Add                                          |                                       |                                                                       |                                                                    | Bottom             |  |  |
| M£ a                                                                           | MW                                              |                                       |                                                                       |                                                                    | 03/023             |  |  |

(Illustration below).

GS level criteria includes:

- Transaction Set (Ex.850 for purchase orders)
- I/O -- Is tranasction inbound or outbound?
- Group ID code ('PO' for purchase order).
- Sender ID -- The ID of the sender.
- Receiver ID -- The ID of the receiver.
- Last control number -- Incremented control number as the GS level for the transaction.
- Version release ID -- Needed to determine what version of X12 standards. Used in GS segment element 08.

| Session A - [24 x 80]                                                                                                    |                                                                                                    |  |  |  |  |  |
|----------------------------------------------------------------------------------------------------|----------------------------------------------------------------------------------------------------|--|--|--|--|--|
| $\underline{F} ile  \underline{E} dit  \underline{I} ransfer  Appearance  \underline{C} ommunication  Appearance  \underline{C} ommunication  \underline{C} ommunication  \underline{C} ommunication  \underline{C} ommunicati $ | λs <u>s</u> ist <u>W</u> indow <u>H</u> elp                                                                                                    |  |  |  |  |  |
| PrtScm Copy Paste Send Recv Dis                                                                                                    | 📰 🔳 📾 🇞 😓 🐼 📾 🗳 👘 Index                                                                                                    |  |  |  |  |  |
| ED1852R TH<br>RON WFNET<br>Position to<br>Type Options, Press Enter<br>2=Change 4=Delete                                                                                                    | EDI852R       Trading Partner Maintenance       9/03/00         RON       WFNET       WELLS FARGO       00:18:32         Position to      I/O      I/O         Type Options, Press Enter       2=Change       4=Delete       5=Display |  |  |  |  |  |
| Opt Transaction Set Inpu<br>- 814<br>- 997<br>2 810<br>- 814<br>- 997                                                                                                    | t/Output ID Code Sender ID Receiver ID<br>I GE WFNET 123456789T<br>UPDATE Trading Partner Maintenance<br>WFNET<br>Transaction Set: 810 I/O: 0<br>Craum ID Code:                                                                        |  |  |  |  |  |
| F3=Evit F12=Cancel F6=Ω                                                                                                    | Sender ID:123456789TReceiver ID:WFNETLast Control No:23Version Release ID:004010004010TestF3=Exit F12=Cancel F10=Update                                                                                                    |  |  |  |  |  |
|                                                                                                    |                                                                                                    |  |  |  |  |  |
| MH a MW                                                                                                    | 15/053                                                                                                    |  |  |  |  |  |

VERSION 3.0

### 4.2.3 EDIFACT Entering UNB level criteria:

.When entering trading partners using EDIDACT standards, you must first establish the UNB level criteria. Select option 3.

- UNB qualifier, routing address, and Identifier.
- Trading Partner Name.
- Company qualifier, routing address, and Identifier. The qualifier and ID used when setting up the company is the default. These fields can be changed when the trading partner is requiring your ID to be changed.
- Syntax ID and version number.(required for UNB segment element 01)
- Last outbound control number. Automatically incremented by one when an outbound document is sent to the trading partner. This field can be maintained if an adjustment is needed.
- Sub element separator. (Required for ISA segment element 16). The hex value needs to be entered. Default is a hex 6E, which is the '>' character.
- Element separator. The delimiter between elements. The hex value needs to be entered. Default is a hex 5C, which is the '\*' character.
- Segment separator. The delimiter between segments. The hex value needs to be entered. Default is a hex 15, this is a non displayable value.
- Functional Acknowledgement Level. Valid codes are 'S' or 'D'. (Summary, Detail), for outbound FA's. Summary Level, acknowledges the total for each group level. Detail acknowledges each transaction within the group level. Default is 'S'.
- Supplier Vendor Number. This value is the vendors assigned number by the customer. Used if applicable.

- Network. The Communication network used for the trading partner.
- Recipient reference qualifier and password. Optional element if agreed by the communication partners.
- Application reference. Reserved for Network use.
- Processing priority code.
- Acknowledgement Request. Code determined by sender for acknowledgement of the interchange.
- Communication agreement ID. By name or code of the type of agreement under which the interchange takes place.

| 💌 Session A - [24 x 80]                                               |                                                                                                    |          |  |  |  |  |
|-----------------------------------------------------------------------|----------------------------------------------------------------------------------------------------|----------|--|--|--|--|
| <u>File Edit Iransfer Appearance Communication Assist Window Help</u> |                                                                                                    |          |  |  |  |  |
| PrtScrn Copy                                                          | Image: Paste     Image: Paste     I |          |  |  |  |  |
| ED1857R<br>RON                                                        | ADD Trading Partner Maintenance for EDIFACT                                                                                                    | 00<br>38 |  |  |  |  |
| PUSITIU                                                               | Partner Qualifier: ZRouting Address:                                                                                                    |          |  |  |  |  |
| Type Op<br>2=Cha                                                      | Partner ID: 1234567890<br>Partner Name: EDIFACT CUSTOMER<br>Company Qualifier: A1 Routing Address:                                                                                                    |          |  |  |  |  |
| Opt EDI                                                               | Company ID:       136204182         Syntax ID:       UNDA         Last Inbound Ctrl No:       0         Last Outbound Ctrl No:       0         Sub Element Seperator X:       6E         Segment Seperator X:       5C         Supplier Vendor#:       21493         Recipient Ref Pswd Qual:       Recipient Pswd:         Ackn Request:       1         Comm Agreement ID:       Ackn Request:                                                                                                    |          |  |  |  |  |
| F3=Exit                                                               | F3=Exit F12=Cancel F10=Update                                                                                                    |          |  |  |  |  |
| M <u>A</u> a                                                          | MW 0                                                                                                    | 47038    |  |  |  |  |

(Illustration below).

### 4.2.4 EDIFACT Entering UNG level – Group criteria

Once you have established UNB level criteria for a trading partner, you must enter UNG level criteria. The UNG level criteria is accessed by selecting option 7 from the Trading partner maintenance screen. The group levels already set up will be displayed.

| Session A - [24 x 80]                                                                         |                                                              |                            |
|-----------------------------------------------------------------------------------------------|--------------------------------------------------------------|----------------------------|
| <u>File Edit Transfer Appearance Comm</u>                                                     | unication As <u>s</u> ist <u>W</u> indow <u>H</u> elp        |                            |
| PrtScrn Copy Paste Send                                                                       | Recv Display Color Map Record Stop Play                      | Quit Clipbrd Support Index |
| ED1858R<br>RON 123456789<br>EDIFACT C<br>Position to<br>Type Options, Press<br>2=Change 4=Del | Trading Partner Maintenance EL<br>J <mark>STOMER<br/></mark> | DIFACT 9/03/00<br>00:30:31 |
| Opt I/O Trans Send<br>_ O DESADV 0097                                                         | er ID Receive<br>9999999 1234567                             | er ID<br>7890              |
| F3=Exit F12=Cancel                                                                            | F6=Add                                                       | Bottom                     |
| MA a                                                                                          | MW                                                           | 04/023                     |

(Illustration below).

UNG level criteria includes:

- Transaction Set (Ex. DESADV for forecasting)
- I/O -- Is tranasction inbound or outbound?
- Sender ID -- The ID and qualifier of the sender.
- Receiver ID -- The ID and qualifier of the receiver.
- Last control number -- Incremented control number as the GS level for the transaction.
- Controlling agency.
- Message version. The version number, release number, and associated assigned code.
- Test indicator. '1' interchange is a test file. Blank for production.

(Illustration below).

| Session A                     | - [24 x 80]                                                                                                 |                                                                                                    |
|-------------------------------|----------------------------------------------------------------------------------------------------|----------------------------------------------------------------------------------------------------|
| <u>File E</u> dit <u>T</u> ra | nsfer Appearance <u>C</u> ommunication As <u>s</u> ist <u>W</u> indow <u>H</u> elp                          |                                                                                                    |
| PrtSorn Cop                   | 🖹 🚑 👫 🎇 🖩 🗰 📾 bi<br>py Paste Send Recv Display Color Map Reco                                               | rd Stop Play Quit Clipbrd Support Index                                                                                  |
| ED1858R<br>RON<br>Positio     | Trading Partner Ma<br>1234567890<br>EDIFACT CUSTOMER<br>n to I/O                                            | intenance EDIFACT 9/03/00<br>00:30:31                                                                                    |
| 2=C                           |                                                                                                    |                                                                                                    |
| 0pt<br>2                      | UPDATETrading Partner Mainten1234567890Transaction Set:DESADV I/0:Sender ID Qual:ZZID: 1012Last Control No: | ance EDIFACT<br>EDIFACT CUSTOMER<br>979999999<br>34567890<br>0<br>ease: <u>97A</u> Ver Code:<br>Test Indicator: <u>1</u> |
|                               | F3=Exit F12=Cancel F10=Update                                                                               |                                                                                                    |
|                               |                                                                                                    |                                                                                                    |
| F3=Exit                       | F12=Cancel F6=Add                                                                                           | Bottom                                                                                                    |
| M£ a                          | MW                                                                                                    | 09/045                                                                                                    |

VERSION 3.0

#### 4.3 Establishing Mapping

The mapping of trading partners documents can come preloaded upon installation or you can choose to map the EDI documents yourself. To set up mapping requires an RPG programmer. Entrack can be installed with the application files already linked to the mapping. This eliminates the need to create the interface files. This step can already come preloaded. The only work to be done is to set up the mapping requirements of the trading partners to be implemented.

Entrack's mapping system is designed to set up trading partners very expediently. The partner specific mapping is set up in a user defined RPG program. In order to add trading partner mappings, knowledge of RPG is required. Each EDI document has a separate program. The programs reside in library RKUSR30. The naming convention for these programs use an 'ED' prefix followed by the 3 digit transaction code, and a 'U' as the suffix. Example, the mapping program for invoices would be ED810U. There are three separate steps in setting up mapping in the RPG program.

#### 4.3.1 Define Communication IDs

Define each trading partners communication ID as a constant in the Input spec. The constant will be used throughout the RPG program to determine the trading partner. Use the example below as a guide:

| 0020.00 | Ι | '6111355008 '  | С | PENNYC |
|---------|---|----------------|---|--------|
| 0021.00 | Т | '6111250001 '  | С | SEARS  |
| 0022.00 | Т | '005426424 '   | С | MWARD  |
| 0023.00 | Т | '055253496 '   | С | SERVIC |
| 0024.00 | Ι | '001695568GP ' | С | AAFES  |

### 4.3.2 Mapping Segments

Map each segment that the trading partner is requiring for the document. Note: the beginning and ending transaction segments (ST,SE) do not need to be mapped. The translator maps this automatically. Each segment has a separate subroutine. Move the correct field or constants into the elements required. Only the required segments and elements need to be mapped. The move operations take place within the SELECT , WHEN operation codes. The constant that was defined in step one determines which trading partner to select. Use the example below as a guide.

| 0973.00 | С |        | SELEC       |       |
|---------|---|--------|-------------|-------|
| 0974.00 | С | INRECV | WHEQ PENNYR |       |
| 0975.00 | С |        | MOVELINVDAT | BIG01 |
| 0976.00 | С |        | MOVELININV# | BIG02 |
| 0977.00 | С |        | MOVELORDDAT | BIG03 |
| 0978.00 | С |        | MOVELINPO#  | BIG04 |
| 0979.00 | С | INRECV | WHEQ MWARD  |       |
| 0985.00 | С |        | MOVELINVDAT | BIG01 |
| 0986.00 | С |        | MOVELININV# | BIG02 |
| 0987.00 | С |        | MOVELORDDAT | BIG03 |
| 0988.00 | С |        | MOVELINPO#  | BIG04 |
| 0989.00 | С |        | MOVEL'CA'   | BIG07 |
| 1011.00 | С | INRECV | WHEQ MACYSE |       |
| 1013.00 | С |        | MOVELINVDAT | BIG01 |
| 1014.00 | С |        | MOVELININV# | BIG02 |
| 1015.00 | С |        | MOVELORDDAT | BIG03 |
| 1016.00 | С |        | MOVELINPO#  | BIG04 |
| 1017.00 | С |        | ENDSL       |       |

### 4.3.3 Determine Order of Segments for Outbound Documents

The order in which the segments are required are determined in this step. The segments are written using the EXCPT operation. It is important to know the correct output name for each segment. The naming convention uses the name of the segment. Example, the BIG segment writes a record called 'BIG', using WBIG (write BIG) in factor 2 of the RPG calc specs. The BIG output writes out one 256 length field called 'BIG'. In cases where a segment is used more than once for the transaction, each record name is proceeded by the order of the segment it is referring to. Example, if segment 'REF' is used twice, the first REF would be called 'REF1', the second would be 'REF2'. The EXCPT operation would work accordingly. Use the example below as a guide.

| 1491.00 | С | WRTHSR | BEGSR       |         |
|---------|---|--------|-------------|---------|
| 1492.00 | С |        | EXCPTWBIG   | BEG     |
| 1494.00 | С |        | SELEC       |         |
| 1495.00 | С | INRECV | WHEQ PENNYR | PENNEY  |
| 1497.00 | С |        | EXCPTWREF1  | REF(DP) |
| 1498.00 | С |        | EXCPTWREF2  | REF(IA) |
| 1499.00 | С |        | EXCPTWN11   | N1      |
| 1500.00 | С |        | EXCPTWITD   | ITD     |
| 1501.00 | С |        | EXCPTWFOB   | FOB     |
| 1502.00 | * |        |             |         |
| 1503.00 | С | INRECV | WHEQ SEARS  | SEARS   |
| 1504.00 | С |        | EXCPTWREF1  | REF(DP) |
| 1505.00 | С |        | EXCPTWREF2  | REF(IA) |
| 1506.00 | С |        | EXCPTWN11   | N1      |
| 1507.00 | С |        | EXCPTWN12   | N1(RE)  |
|         |   |        | ENDSL       |         |

The RPG output specs would use 'REF1', the second would be 'REF2'. The EXCPT operation would work accordingly. Use the example below as a guide

| 2105.00 | 0 | EADD | WBIG   |         |  |
|---------|---|------|--------|---------|--|
| 2106.00 | 0 |      |        | 3 'BIG' |  |
| 2107.00 | 0 |      | BIG    | 259     |  |
| 2108.00 | 0 |      | INSEND | 274     |  |
| 2109.00 | 0 |      | INRECV | 289     |  |
| 2110.00 | 0 | EADD | WPER   |         |  |
| 2111.00 | 0 |      |        | 3 'PER' |  |
| 2112.00 | 0 |      | PER    | 259     |  |
| 2113.00 | 0 |      | INSEND | 274     |  |
| 2114.00 | 0 |      | INRECV | 289     |  |
| 2115.00 | 0 | EADD | WREF1  |         |  |
| 2116.00 | 0 |      |        | 3 'REF' |  |
| 2117.00 | 0 |      | REF1   | 259     |  |
| 2118.00 | 0 |      | INSEND | 274     |  |
| 2119.00 | 0 |      | INRECV | 289     |  |
| 2121.00 | 0 |      |        | 3 'REF' |  |
| 2122.00 | 0 |      | REF2   | 259     |  |
| 2123.00 | 0 |      | INSEND | 274     |  |
| 2124.00 | 0 |      | INRECV | 289     |  |
| 2125.00 | 0 | EADD | WREF3  |         |  |
| 2126.00 | 0 |      |        | 3 'REF' |  |
| 2127.00 | 0 |      | REF3   | 259     |  |
| 2128.00 | 0 |      | INSEND | 274     |  |
| 2129.00 | 0 |      | INRECV | 289     |  |

### 4.3.4 Sending Outbound Documents as Test or Production

The default for outbound documents is to send data as production in the interchange envelope. A 'P' in ISA segment element 15, represents production.

When testing outbound documents, and a 'T' is required in ISA element 15, there are two ways in Entrack to change the ISA element 15 test indicator to a 'T'.

 Change the switch eight setting to on ('1') in the CL program that calls the document that is being tested. Example: If we are testing the 810 invoice, then CL program RKUSR30/ED810C needs to be modified to change the switch 8 setting to on when ED810R program is executed. This is accomplished with the CHGJOB command. Switch 8 should be set off after the call to ED810R. Use the example below as a guide.

CHGJOB SWS(XXXXXX1) CALL PGM(ED810R) CHGJOB SWS(XXXXXX0)

If we were testing the 856 document, then CL program RKUSR30/ED856C would be modified the same way as ED810C. When testing is complete, be sure to remove the CHGJOB commands so that the outbound documents will go out as production.

2. An alternate way of changing the test indicator to a 'T', is to run the outbound transaction in production and then edit and requeue the data. When the job is complete and data is in the queue, (see section 7), The data can then be edited and requeued. Option 4 Communication queues from the ENTRACK main menu. Then option 3, edit and requeue data. Change ISA segmeny element 15 from a 'P' to a 'T'. When exiting, select 'Y' to requeue the data. NOTE: Be sure to hold the original queue with the 'P' in the test indicator, so that the batch does not get sent.

VERSION 3.0

## 5 Enabling EDI through the Internet

ENTRACK can be enabled to connect to the Internet either as a client or a server. Your AS/400 is a client if you are dialing into your trading partner's host system to retrieve data and you are sending your outbound data to the host system. Section 5.1 discusses how to set up the trading partners that you will be doing Internet/EDI with as a client. Your AS/400 is a server if your trading partner will be dialing into your AS/400 to send inbound data and will receive data from your host AS/400. Section 5.2 discusses the remote commands and files that your trading partner will need.

### 5.1 Entering Internet level Client criteria:

This section discusses how to set up trading partners in ENTRACK to transmit EDI data over the Internet, if you are a client dialing into a server to send and receive data.

Once you have established ISA level criteria for a trading partner (section 4.2), you may enter Internet criteria. The Internet level is needed if you are a client sending your EDI data over the Internet. This is accessed by selecting option 9 from the Trading partner maintenance screen. There are three methods of sending your EDI data over the Internet.

- 1) Transmit EDI over the Internet directly from your AS/400. FTP is used to send and receive files.
- 2) Use FTP to perform the file transfer of EDI data to and from your PC or network that is connected to the Internet.
- 3) Use Client access 5250 GUI file transfer to perform the file transfer of EDI data to and from your PC or network that is connected to the Internet.

The first and most direct way to transmit EDI data over the Internet is directly from the AS/400. ENTRACK uses FTP to accomplish this. The information you will need are as follows:

- The IP address of your server.
- A User name assigned to you.
- A Password assigned to you.
- Enter transfer method '1' to FTP to the Internet from the AS/400.
- The path and file name of the file that you will be receiving from and sending to your host server.
- The transfer type that your server expects the data. Either Binary or ASCII. It will most likely be ASCII and that is the default.

The illustration below shows the Internet maintenance screen. In this case we will use method one since we are connecting directly from the AS/400. A script file is created as an AS400 physical file, when the criteria is updated. The file can later be viewed. This is only needed for the AS/400 connection. Also, more script commands can be added if needed by pressing the F8 function key. Your host server may need you to enter certain commands for trimming and wrapping records.

| Session 4                          | A - [24 x 80]                                                                                                    |                                                                                                    |
|------------------------------------|----------------------------------------------------------------------------------------------------|----------------------------------------------------------------------------------------------------|
| <u>F</u> ile <u>E</u> dit <u>T</u> | ransfer Appearance <u>C</u> ommunication As <u>s</u> ist                                                                                                    | <u>W</u> indow <u>H</u> elp                                                                                                    |
| PrtScrn C                          | Image: Sopy         Image: Sopy         Image: Sopy | Image: Color     Image: Color     I |
| EDI851<br>RON<br>Positi            | R Tradi<br>RK (<br>on to Partner ID                                                                                                    | ng Partner Maintenance 9/05/00<br>CONSULTING 17:56:03                                                                                                    |
| Type<br>2=C                        |                                                                                                    |                                                                                                    |
| Opt E                              | UPDATE EDI                                                                                                    | Internet Maintenance                                                                                                    |
| <u>9</u> 0                         | IP Hodress:                                                                                                    |                                                                                                    |
| _ 0                                | Password:<br>Transfer Type:<br>Transfer Method:                                                                                                    | Brudutung       8fu3ut4       A       A=ASCII B=BINARY       1     1-FTP to Internet       2-FTP to PC       3-Client Access PC-AS/400 Transfer                                                                                                    |
|                                    | Send to Host: (C:\di                                                                                                    | (X12/Hold                                                                                                    |
|                                    | Receive from Host: (<br>/01:136204182/inbox/                                                                                                    | c:\dir\recvfile)<br>*.dat                                                                                                    |
|                                    | Script file:                                                                                                    | INTN0001                                                                                                    |
| F3=Ex                              | F1=Help <u>F8=More Scr</u> i                                                                                                    | <mark>pt Commands</mark> F12=Cancel F10=Update F11=Delete                                                                                                    |
| M£ a                               |                                                                                                    | 09/032                                                                                                    |

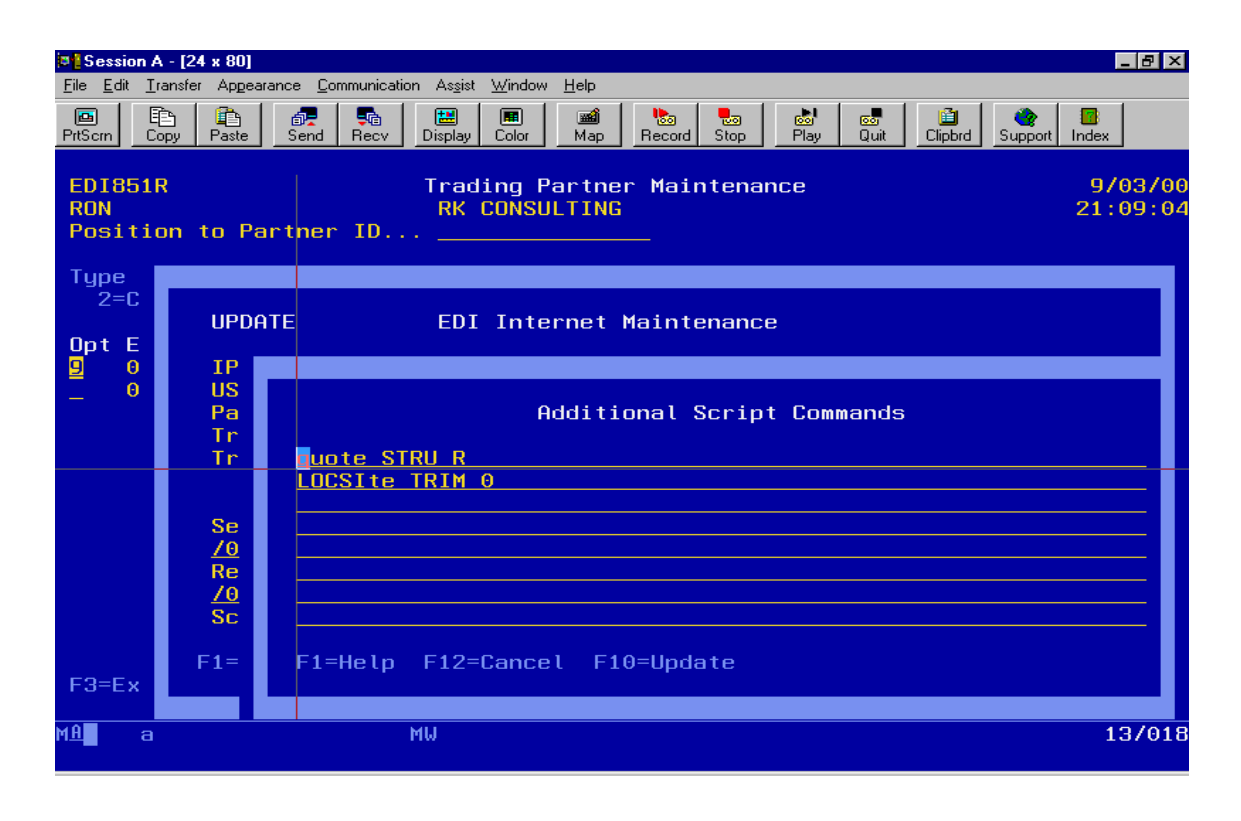

VERSION 3.0

PREPARED BY: RK CONSULTING INC.

Page 28

A second way to transmit EDI data over the Internet is to upload and download data from ENTRACK to your PC or network that is connected to the Internet using FTP. This alternative can be used if you do not want your AS/400 connected to the Internet. Although FTP is used, your PC does not have to be an FTP server. ENTRACK uses client access RUNRMTCMD utility so that your AS/400 is your FTP server. The following information is needed to transmit data to your PC:

• The IP address of your PC. If you do not know your PC's static IP address, enter the following command:

WRKTCPSTS OPTION(\*CNN).

- Two BAT files and two Command files need to be created on your PC. One each is used to download and one each is used to upload.
- Enter Transfer Method '2' to use FTP to the PC.
- The Path where your BAT files reside on your PC.
- The transfer type that your PC needs to transmit data. Either Binary or ASCII. It will most likely be ASCII and that is the default.

The illustration below shows the Internet maintenance screen. In this case we will use method two since we are using FTP to perform file transfers to the PC.

| Eile Edit Tr                                                   | - [24 x 80]                                                                                                    | ×        |
|----------------------------------------------------------------|----------------------------------------------------------------------------------------------------|----------|
| PrtSorn Co                                                     | Image: Second Recv     Image: Second Recv     Image: Second |          |
| EDI851F<br>RON<br>Positio                                      | R Trading Partner Maintenance 9/05/0<br>Company ABC 18:03:3<br>on to Partner ID                                                                                                    | 90<br>31 |
| Type<br>2=C<br>Opt E<br>_ D<br>_ D<br>_ D<br>_ D<br>9 W<br>_ 1 | UPDATE       EDI       Internet Maintenance         IP       Address:       28.0.140.4         USER:                                                                                                    |          |
| F3=Ex                                                          |                                                                                                    |          |
| MA a                                                           | 09/03                                                                                                    | 32       |

VERSION 3.0

PAGE 29

PREPARED BY: RK CONSULTING INC.

A following is an example of the BAT and command files that need to be created on the PC to perform the FTP file transfers from the AS/400 to the PC:

#### To upload files from the PC to the AS/400.

1. BAT file testup.bat

ftp -s:c:\rk\testup.cmd

(Note: there is a space between ftp and the dash)

2. Command file testup.cmd

open 120.1.150.1

RON

RONPWD

PUT C:\rk\sendfile RKDTA30/RECV

QUIT

The 1<sup>st</sup> line is the open of the IP address of your AS/400.

The 2<sup>nd</sup> line is a valid client access sign on to the AS/400.

The 3<sup>rd</sup> line is the password of User ID.

The 4<sup>th</sup> line is the PUT command. "C:\rk\sendfile" is an example of the path and file name of the file on your PC that will be uploading to the AS/400. RKDTA30/RECV is the library and file name ENTRACK expects to bring the data into the inbound queue. NOTE: You must use RKDTA30/RECV.

The 5<sup>th</sup> line is the QUIT statement, which ends the FTP session.

#### To download files from the AS/400 to the PC.

3. BAT file testdown.bat

ftp -s:c:\rk\testdown.cmd

(Note: there is a space between ftp and the dash)

4. Command file testdown.cmd

open 120.1.150.1 RON RONPWD GET RKDTA30/INTRNOUT C:\rk\recvfile QUIT

The 1<sup>st</sup> line is the open of the IP address of your AS/400.

The 2<sup>nd</sup> line is a valid client access sign on to the AS/400.

The 3<sup>rd</sup> line is the password of User ID.

The 4<sup>th</sup> line is the GET command. For outbound data you must use RKDTA30/INTRNOUT because this is the file that ENTRACK creates. "C:\rk\recvfile" is an example of the path and file name where you want the file downloaded to your PC.

The 5<sup>th</sup> line is the QUIT statement, which ends the FTP session.

A third way to transmit EDI data over the Internet is to upload and download data from ENTRACK to your PC or network that is connected to the Internet using Client Access 5250 GUI file transfer method. This alternative can be used if you do not want your AS/400 connected to the Internet. Two files are created for the download and two for the upload. A FDF and a TTO file. ENTRACK uses client access RUNRMTCMD utility to automate this procedure. The following information is needed to transmit data to your PC:

• The IP address of your PC. If you do not know your PC's static IP address, enter the following command:

WRKTCPSTS OPTION(\*CNN).

- The transfer type that your PC needs to transmit data. Either Binary or ASCII. It will most likely be ASCII and that is the default.
- Enter transfer method '3' to use Client access 5250 GUI file transfer.
- The Client access GUI data transfer needs to be created to transfer to the AS/400 and a GUI data transfer needs to be created to transfer from the AS/400.
- The client access RTOPCB command is used in automating the file transfer from the AS/400. The path where this exists needs to be entered in double quotes along with the path of your CA GUI file transfer to PC file that you created. We recommend that you call this command from the command line first to be sure the syntax is entered correctly.
- The client access RFROMPCB command is used in automating the file transfer to the AS/400. The path where this exists needs to be entered in double quotes along with the path of your CA GUI file transfer from PC file that you created. We recommend that you call this command from the command line first to be sure the syntax is entered correctly.

The illustration below shows the Internet maintenance screen. In this case we will use method three since we are using Client GUI file transfer method.

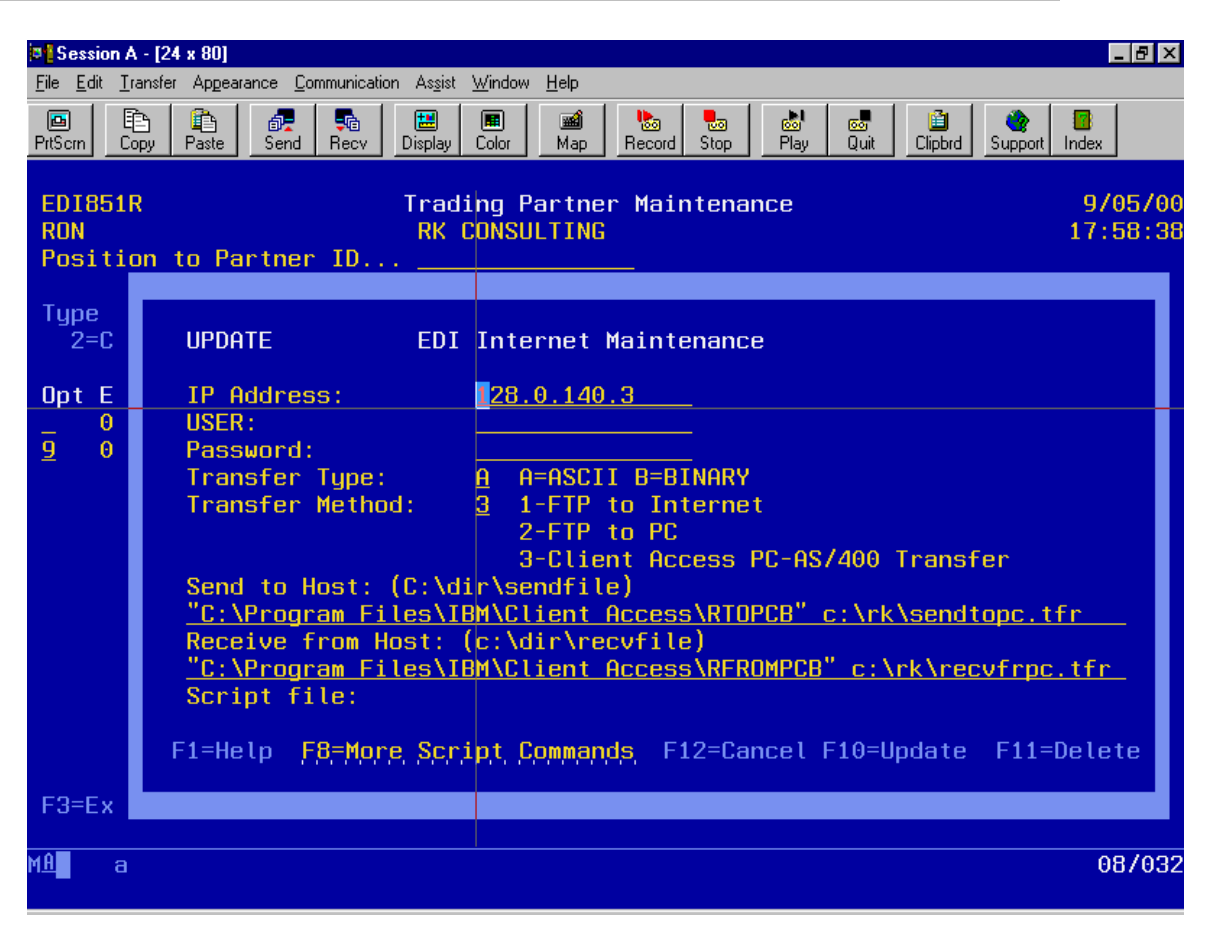

The following page are examples of the client access GUI transfers that need to be created.

| <b>Client Access</b> | <b>GUI File transfer</b> | to send from | AS/400 to the PC |
|----------------------|--------------------------|--------------|------------------|
|----------------------|--------------------------|--------------|------------------|

| File View Help     AS/400   System name:   File name:   RKDTA30/INTRNOUT(INTRNOUT)   Browse   Data Options     PC   Output device:   File   Details   File name:   c:\rk\EDIRECV.TTO   Browse   Format Options   Transfer data from AS/400 | 🛃 Data Transfer                | From AS7400 - se                             | endtopc.tfr                           | _ 🗆 🗵               |
|----------------------------------------------------------------------------------------------------|--------------------------------|----------------------------------------------|---------------------------------------|---------------------|
| AS/400<br>System name: ENTRACK<br>File name: RKDTA30/INTRNOUT(INTRNOUT) Browse<br>Data Options<br>PC<br>Qutput device: File Qutput device: File<br>File name: c:\rk\EDIRECV.TTO Browse<br>Format Options                                   | <u>F</u> ile ⊻iew <u>H</u> elp |                                              |                                       |                     |
| AS/400<br>System name: ENTRACK<br>File name: RKDTA30/INTRNOUT(INTRNOUT) Browse<br>Data Options<br>PC<br>Qutput device: File Qutput device: File<br>File name: C:\rk\EDIRECV.TTO Browse<br>Format Options                                   | 1000                           | 1                                            |                                       |                     |
| O O O O O O O O O O O O O O O O O O O                                                                                                    |                                | AS/400<br>System name:<br>File name:         | ENTRACK<br>RKDTA30/INTRNOUT(INTRNOUT) | ▼<br><u>B</u> rowse |
| Dutput device:       File       Details         File name:       c:\rk\EDIRECV.TTO       Browse         Format Options       Transfer data from AS/400                                                                                     | 00                             | PC                                           |                                       | Data Options        |
| Format Options  Transfer data from AS/400                                                                                                    |                                | <u>U</u> utput device:<br>File <u>n</u> ame: | File                                  |                     |
|                                                                                                    |                                |                                              | Transfer data from AS/400             | Format Options      |

#### Client Access GUI File transfer to receive from the PC to the AS/400.

| 📲 Data Transfer                | To AS/400 - RECVFRPC.TFR                       | _ 🗆 🗵           |
|--------------------------------|------------------------------------------------|-----------------|
| <u>F</u> ile ⊻iew <u>H</u> elp |                                                |                 |
|                                | 1                                              |                 |
|                                | PC<br>File name: C:\RK\edisend.tto             | Browse          |
| 0 <sup>1</sup> 0               | System: ENTRACK                                |                 |
| 0,0                            | Library/File(Member):<br>RKDTA30/RECV(EDIRECV) | Browse          |
| 010                            | [[                                             | <u>D</u> etails |
|                                | Transfer data to AS/400                        |                 |

VERSION 3.0

#### 5.2 Connecting to the Internet as a server:

This section discusses the file transfer and remote commands that are needed by your client when you are the host and your Trading Partner is dialing in to your AS/400.

#### Send data to Host

In order for your client to send data to ENTRACK, they need to:

- Send their EDI data to your AS/400 with file name RKDTA30/EDIRECV.
- Issue the remote command: quote rcmd CALL RKPGM30/EDI687C

#### **Receive data from Host**

In order for your client to receive data from ENTRACK, they need to:

 Issue the remote command as follows: quote rcmd CALL RKPGM30/EDI688C 'PartnerID'

This program extracts data from from ENTRACK's Internet Outbound queue.

The Partner ID is the trading partner's receiver ID that appears in the ISA segment of the outbound data. To receive all trading partners outbound data, enter "ALLINTDATA" in place of the trading partners ID in upper case.

• Receive file RKDTA30/INTRNOUT.

## 6 Process EDI Transactions

This section explains ongoing processing after you have completed the setup.

#### 6.1 Inbound transactions

EDI Transactions will process all data received from communications into the appropriate application. An Unacknowledged Transaction report is generated at this time, showing any outbound transactions that have not been acknowledged. The report is run at this time since all inbound acknowledgements are up to date. A Inbound Control Number Audit report is also printed showing any ISA or GS control numbers that do not contain the next expected control number. The ability to bypass this message on the report can be done by entering 9999999999 on the inbound control number in the trading partner maintenance screen. This option can make the report less cumbersome for trading partners who do not send the control numbers in sequence.

Purchase Orders will be automated into Order Entry. A reject report will be printed for all invalid part numbers and invalid shipto locations.

- Option 1 -- is used to process all inbound transactions.
- Option 2 -- can be selected from the menu to reprocess rejected part numbers after the item has been entered into the system. This option can also be run to change the price of the part number to the system price when there is a price discrepancy.
- Option 3 -- can be selected from the menu to reprocess invalid ship-to locations after the ship-to has been set up in the customer file.

The Inbound process can be scheduled with the following statement:

CALL ED9200C PARM('QCONSOLE') The parm can be any valid workstation ID.

#### 6.2 Outbound transactions

Outbound transactions are documents that are created from your application and sent to the trading partner.

• Option 10 -- from the Process EDI Transactions will create all outbound EDI transactions. The transactions will Queue into the appropriate Comm files and can then be transmitted when communications are applied.

The Outbound process can be scheduled with the following statement:

CALL ED905C PARM('QCONSOLE') The parm can be any valid workstation ID.

```
VERSION 3.0
```

#### 6.5 Functional Acknowledgement Maintenance

The Functional Acknowledgement Maintenance feature allows you to inquire on the acknowledged status on all outbound documents that have been sent. You can also use the screen to manually acknowledge a transaction when a functional acknowledgement has not been received. This is normally used when a trading partner verbally agreed the transaction was received but was unable to send the functional acknowledgement. This may have been caused by a communication problem. Manually acknowledging a transaction that is not going to receive an acknowledgement will prevent the transaction from reappearing on the Unacknowledged Transaction Report.

The Functional Acknowledgement Maintenance screen displays the trading partner the transaction was sent to, date sent, ISA control number, type of transaction, number of transactions within the interchange, number accepted, and the status (accepted, rejected, accepted with errors).

| Session A - [24 x 80]                               |                                    |                                |                                           |       |                 |           | _ 8 ×               |
|-----------------------------------------------------|------------------------------------|--------------------------------|-------------------------------------------|-------|-----------------|-----------|---------------------|
| <u>File Edit I</u> ransfer Appearance <u>C</u> ommu | inication As <u>s</u> ist <u>\</u> | <u> ∕/</u> indow <u>H</u> elp  |                                           |       |                 |           |                     |
| PrtScrn Copy Paste Send R                           | ecv Display                        | Eolor Map                      | banka kan kan kan kan kan kan kan kan kan | 5top  | 💩 💩<br>Play Qui | t Clipbrd | Support Index       |
| EDI841R F<br>RON<br>Position to Date                | unctional<br>AUT                   | Acknowled<br>DZONE<br>MM/DD/YY | gemen <sup>.</sup>                        | ts Ma | intenan         | ce        | 9/03/00<br>00:39:53 |
| Type Options, Press E<br>2=Change 4=Dele            | nter<br>te 5=                      | Display                        |                                           |       |                 |           |                     |
| Opt EDI Partner                                     | Date Sent                          | ISA Ctrl#                      | Туре                                      | Tran  | Accept          | Status    |                     |
| _ 157233510                                         | 9/22/99                            | 00000018                       | SH                                        | 0009  | 0009            | A         |                     |
| _ 157233510                                         | 9/22/99                            | 000000019                      | IN                                        | 0009  | 0009            | A         |                     |
| _ 157233510<br>157232510                            | 9/22/99                            | 0000000020                     | SH                                        | 0009  | 0009            | H         |                     |
| 157233510                                           | 9/22/99                            | 000000021                      | SH                                        | 0009  | 0009            | A         |                     |
| 157233510                                           | 9/22/99                            | 000000023                      | IN                                        | 0009  | 0000            |           |                     |
| -                                                   |                                    |                                |                                           |       |                 |           |                     |
| F3=Exit F12=Cancel                                  |                                    |                                |                                           |       |                 |           | Bottom              |
| MA a                                                | MW                                 |                                |                                           |       |                 |           | 03/023              |

VERSION 3.0

Page **37** 

### 6.4 Transaction History Inquiry

The Transaction History Inquiry screen displays all inbound and outbound transactions that have been sent and received. The inquiry displays the Partner ID, Date sent, ISA control number, GS control number, document type, and number of transactions within the interchange.

(Illustration below).

| Session A - [24 x 80]                                                                                                    |                                                                             |                                                                             |                                                                                  |                                              |                                 | _ 8 ×               |
|----------------------------------------------------------------------------------------------------|-----------------------------------------------------------------------------|-----------------------------------------------------------------------------|----------------------------------------------------------------------------------|----------------------------------------------|---------------------------------|---------------------|
| File Edit Transfer Appearance Commu                                                                                      | unication As <u>s</u> ist <u>W</u> i                                        | ndow <u>H</u> elp                                                           |                                                                                  |                                              | - [ - 1                         | - 1                 |
| PrtScm Copy Paste Send R                                                                                                 | 🖻 🔛 🖪<br>ecv Displav Co                                                     | ■ <u>m</u><br>elor Map I                                                    | Necord Stop                                                                      | 💩 🚾  <br>Plav Quit                           | 📋 🥎<br>Clipbrd Support          | Index               |
| EDI861R<br>RON<br>Position to Date<br>Type Options, Press E<br>5=Display                                                 | EDI Tra<br>ADVANC<br>M                                                      | nsaction H<br>E AUTO<br>M/DD/YY                                             | listory Ind                                                                      | quiry                                        |                                 | 9/03/00<br>00:41:52 |
| Opt EDI Partner<br>_ 007941529<br>_ 007941529<br>_ 007941529<br>_ 007941529<br>_ 007941529<br>_ 007941529<br>_ 007941529 | Date Sent<br>9/24/99<br>9/24/99<br>9/24/99<br>9/24/99<br>9/29/99<br>9/29/99 | ISA Ctrl#<br>0000000002<br>000000003<br>000000004<br>000000005<br>000000006 | <b>GS Ctrl#</b><br>000000001<br>000000002<br>000000002<br>000000003<br>000000003 | Doc-Type<br>SH<br>IN<br>SH<br>IN<br>SH<br>IN | #Trans<br>1<br>1<br>1<br>1<br>1 |                     |
| F3=Exit F12=Cancel                                                                                                    |                                                                             |                                                                             |                                                                                  |                                              |                                 | Bottom              |
| MH <b>a</b>                                                                                                    | MW                                                                          |                                                                             |                                                                                  |                                              |                                 | 037023              |

VERSION 3.0

Page **38** 

### 6.5 Purchase Order Acknowledgement Maintenance

The Purchase Order Acknowledgement Maintenance appears on the Trading Partner Maintenance menu, option 9. This feature allows the ability to inquire on the acknowledged status on all outbound 850 documents that have been sent. The maintenance screen is also used to manually acknowledge a transaction when an 855 has not been received. This is normally used when a trading partner verbally agreed that the 850 was received but was unable to send the 855. This may have been caused by a communication problem. Manually acknowledging an 850 transaction can be used for 850s that will not receive a corresponding 855. This will prevent the transaction from reappearing on the P.O. Unacknowledged Transaction Report.

The PO Acknowledgement Maintenance screen displays the trading partner the transaction was sent to, PO Number, Release Number, Ship-to location, PO Date, Line numbers sent on the PO, Acknowledgement status, date acknowledged, and line items received. If the line items received does not match line items sent, or status = blanks, then the PO will appear on the Unacknowledged PO report. These two fields can be updated to prevent it from reappearing on the report.

| Session A - [24 x 80]                | Window Help                                                                                                    | _                               | . 🗗 🗙  |
|--------------------------------------|----------------------------------------------------------------------------------------------------|---------------------------------|--------|
| PriScm Copy Paste Send Recv Display  | Color Map Record Stop Play Quit Clip                                                                                                    | brd Support Index               |        |
| EDI881R P<br>RON<br>Position to Date | urchase Order Acknowledgemen                                                                                                    | t Maintenance 9/01/0<br>11:47:3 | 1<br>9 |
| Type Options, Pres<br>2=Change 4=D   | UPDATE P.O. Achnowleg                                                                                                    | ement Maintenance               |        |
| Opt PO Number<br>2 0000070987        | P.O.Number:       0000070987         Release No.:       000         Location:       202         PO Date:       4/29/00         Lines Sent:       5         Ack Ind:          Date Ack:       0/00/00         Lines Recv:      0         F3=Exit       F10=Update       F12=Ca | ncel                            | _      |
| F3=Exit F12=Cancel                   |                                                                                                    | Bottom                          |        |
| M <u>P</u> a                         | MW                                                                                                    | 10/05                           | 1      |

VERSION 3.0

Page **39** 

### 7 Inbound/Outbound Communication queues

This section explains how communication data can be viewed, flagged to reprocess, and printed. The communication queues can be processed by network at the batch level or by trading partner at the interchange level.

### 7.1 Queue by Network

Option 1 from the inbound/outbound queue menu displays all data within each communication network. Select option 7 for outbound data or option 8 for inbound data.

| Session A - [24 x 80]                                                                                                    |                                    |
|----------------------------------------------------------------------------------------------------|------------------------------------|
| <u>File Edit Iransfer Appearance Communication Assist Window Help</u>                                                                                                    |                                    |
| PtScrn Copy Paste Send Recv Display Color Map Record Stop Play Quit                                                                                                    | Clipbrd Support Index              |
| EDI600 Communication Queues Position to Comm ID.                                                                                                    | QPADEV0003 9/03/00<br>RDN 00:45:25 |
| Type Options, Press Enter<br>7=Outbound 8=Inbound                                                                                                    |                                    |
| OptComm IDName_AAFESArmy Air Force Exchange System_ANSINETAnsinet_CHRYSLERChrysler Telecommunications_CSKCSK Automotive_EDSEDS-Elite_FORDFORD/SOLMIS_GEISG.E. Infornation Systems_GPCNETGenuine Parts Company_IBMIBM/Advantis_INTERNETINTERNET_ORDERNETORDERNET/Sterling_TRANSNETTransnet_WALMARTWalmart information Network | More                               |
| F3=Exit F12=Cancel                                                                                                    |                                    |
| MA <b>la M</b> W                                                                                                    | 03/023                             |

(Illustration below)

VERSION 3.0

PAGE **40** 

The communication header information is displayed for each batch that was received for the network. The comm ID, status, date, time, number of interchanges in the batch, total number or records, and batch number are displayed.

The possible status types for inbound are as follows:

- **R**-received. When communications have been received normally. Only data with the 'R' status will be retrieved when processing inbound transactions.
- A-abnormal. The queue will have the 'A' status if there was a line drop during communications. The data needs to be viewed to verify all data has been received. If the data is in tact then the status should be changed to 'R', otherwise communications should be submitted again.
- **H**-hold. The status can be changed to 'H', when you do not want a certain batch to process.
- **T**-translating. The status will show a 'T' when the batch is in process of translating inbound transactions.
- **P**-processed. The status will show a 'P' when the batch has of translating inbound transactions is complete.

The possible status types for Outbound are as follows:

- **Q**-queued. When data is queued and ready to be sent.
- **H**-hold. The status can be changed to 'H', when you do not want a certain batch to get transmitted.
- S-sent. When communications were completed normally.
- A-abnormal. When communications were sent abnormally. Batches with an 'A' status will also get retransmitted as well as batches with a 'Q' status.

(Illustration below)

VERSION 3.0

| <b>File</b> Edi | ion A - [24 x 80]<br>it Transfer Anne:                  | arance Commu             | nication Assist                                                                                                    | Window Help                                                  |                                   |        |                                |                                         | _ & ×               |
|-----------------|---------------------------------------------------------|--------------------------|----------------------------------------------------------------------------------------------------|--------------------------------------------------------------|-----------------------------------|--------|--------------------------------|-----------------------------------------|---------------------|
| PrtScrn         | Copy Paste                                              | Send Re                  | a Barrier and Angle and Angle angle angle angle angle angle angle angle angle angle angle angle angle angle angle an | Color Map                                                    | Necord Stop                       | Play   | oo<br>Quit                     | Clipbrd Support                         | Index               |
| EDI6<br>Posi    | 20<br>tion to Da                                        | ate                      | Outbo                                                                                                    | und Commur                                                   | nication (                        | Queues |                                | QPADEV0003<br>RON                       | 9/03/00<br>00:47:17 |
| Type<br>2=      | Options,<br>Change 5                                    | Press E<br>=Display      | nter<br>6=Print                                                                                                    |                                                              |                                   |        |                                |                                         |                     |
| 0pt<br><br><br> | Comm ID<br>INTERNET<br>INTERNET<br>INTERNET<br>INTERNET | Stat<br>P<br>H<br>P<br>P | Date<br>8/18/00<br>8/12/00<br>8/07/00<br>7/31/00<br>7/31/00                                                                                                    | Time<br>22:38:16<br>8:05<br>20:39:20<br>19:53:59<br>19:49:46 | No.Intch<br>2<br>1<br>1<br>1<br>1 | Record | Cnt<br>10<br>8<br>34<br>8<br>8 | Batch No.<br>38<br>37<br>36<br>35<br>34 |                     |
| F3=E            | xit F12                                                 | =Cancel                  |                                                                                                    |                                                              |                                   |        |                                |                                         | Bottom              |
| MA              | а                                                       |                          | MW                                                                                                    |                                                              |                                   |        |                                |                                         | 03/023              |

The data can be displayed by selecting option 5. All of the data in the batch is displayed. The data can be positioned at a certain record number, or by entering characters to scan and selecting function key F16. The data can be scrolled to the left or right by pressing F19 or F20.

| Ele       Edit       Iranfer       Appearance       Communication       Aspit       Window       Help         Prison       Copy       Paste       Send       Rev       Display       Colo       Map       Record       Stop       Play       Colit       Support       Index         ED1621       Outbound       Queue       Data       QPADEV0003       9/03/06         Position       to       Record       1       INTERNET       Batch       No.:       38       Scan:         ISA#00*       *00*       *01*136204182       *01*005429360       *990928*1114*367*X*004014         4×U1004000000001*00*F0*F2>* GS*FR*136204182       *01*005429360       *19990928*1114*367*X*004014         4×U1004000000001*0       RK5*A*A       AK2*856*00000*AK5*A*A       AK2*856*00000*AK5*A*A       AK5*A*A       AK2*856*00000*A       *01*075693242       *990928*11         367*TEA*1*0000000000*       *01*1362204182*075693242       *101*075693242       *990928*1114*368*X*00401*         4×U100400400*00000002*0*FP*>* GS*FR*136204182*075693242       *101*075693242       *10909028*1114*368*X*00400*         6T*1597*0000000367*A       AK1*SH*20*A       AK2*856*00000*A       AK5*A*A       AK2*856*00000*A       AK5*A*A       AK2*856*000002*A       K5*A*A       AK2*856*000002*A                                                                      | 📮 📔 Se                   | ssion A -                                     | [24 × 80]                            |                                            |                                    |                                 |                                |                          |                                  |                                         |                                       |                                        |                                                   |                                 |                                  | _   8   ×                        |
|----------------------------------------------------------------------------------------------------|--------------------------|-----------------------------------------------|--------------------------------------|--------------------------------------------|------------------------------------|---------------------------------|--------------------------------|--------------------------|----------------------------------|-----------------------------------------|---------------------------------------|----------------------------------------|---------------------------------------------------|---------------------------------|----------------------------------|----------------------------------|
| PriScin       Copy       Paste       Send       Recv       Display       Color       Map       Record       Stop       Pily       Cut       Cupbed       Support       Index         ED1621       Outbound       Queue       Data       QPADEV0003       9/03/02         Position to Record       1       INTERNET       Batch No.:       38       Scan:         Samood       *00*       *00*       *01*136204182       *01*005429360       *990928*114       *367*X*004016         Stray 97*000000367*       K1*SH*20*AK2*856*00005*       AK5*A*AK2*856*000002*       AK5*A*A       AK2*856*000002*       *455*E*       AK2*856*000000*       AK5*A*A       AK2*856*000005*       AK5*A*A       AK2*856*000002*       KE*       *41*000400*       *0000000000000000000*       *01*136204182       *01*075693242       *990928*11       4*02*0000000000000000000000000000000000                                                                                                    | <u>F</u> ile             | <u>E</u> dit <u>T</u> ran                     | isfer Ap <u>p</u> e                  | arance <u>C</u> o                          | ommunicati                         | on As <u>s</u> ist              | <u>W</u> indow                 | <u>H</u> elp             |                                  |                                         |                                       |                                        |                                                   |                                 |                                  |                                  |
| EDI621       Outbound Queue Data       OPADEV0003       9/03/00         Position to Record.       1       INTERNET       Batch No.:       38       Scan:       00:49:02         ISA*00*       *00*       *00*       *01*136204182       *01*005429360       *990928*111         ISA*000*       *00*       *01*136204182       *01*005429360       *990928*1114*367*X*004016         ST*997*000000005367       RK1*85*0       RK5*86*000007       RK5*46*AK2*856*000007       RK5*46*AK2*856*000007         ST*997*0000000000000000000000000000000000                                                                                                    | PrtScr                   | n Cop                                         | y Paste                              | Send                                       | Recv                               | 🔡<br>Display                    | Color                          | Map                      | Record                           | 5top                                    | estan<br>Play                         | Co<br>Quit                             | Clipbrd                                           | Support                         | Index                            |                                  |
| Position to Record       1 INTERNET       Batch No.:       38 Scan:         ISA*00*       *00*       *01*136204182       *01*005429360       *990928*11         4*Use0400*00000001*0*P*>> GS*FA*136204182*0065429360       *1999022*1114*367*X*004016       *01*136204182*005429360       *1999022*1114*367*X*004016         67*IEA*1*000000367*AK1*SH*20*04K2*856*00001*       AK5*A*AK2*856*00004*AK5*A*AK2*856*00005*AK5*A*AK9*E*5*55*SE*14*000000367*GE*1       367*IEA*1*0000000367*AK1*SH*20*AK2*856*00005*AK5*A*AK9*E*5*55*SE*14*000000367*GE*1         367*IEA*1*000000002*0*P*>> GS*FA*136204182       *01*075693242       *990928*11         4*U*00400*000000002*0*P*>> GS*FA*136204182*075693242       *1999028*1114*365*X*004016         5T*997*000000367*AK1*SH*20*AK2*856*00001*AK5*A*A*AK2*856*00002*AK5*E*A*K2*856*00002*AK5*E*A*K2*856*000002*AK5*E*A*K2*856*000002*AK5*E*A*K2*856*000002*AK5*E*A*K2*856*000002*AK5*E*A*K2*856*000002*AK5*E*A*K2*856*000005*AK5*A*A*AK2*856*000002*AK5*E*A*K2*856*000005*AK5*A*A*AK2*856*000005*AK5*A*A*AK2*856*000002*AK5*E*A*K2*856*000005*AK5*A*A*AK2*856*000002*AK5*E*A*K2*856*000005*AK5*A*A*AK2*856*000005*AK5*A*A*AK2*856*000005*AK5*A*A*AK9*E*5*5*5*S*E*14*0000000367*GE*1         368*IEA*1*000000002*       F16=Scan       F19=Left       F20=Right       Bottom                                       | EDI                      | 1621                                          | _                                    |                                            | L                                  | Ou                              | tbour                          | nd Que                   | ue Da                            | ta                                      |                                       |                                        | QPADI<br>RON                                      | EV0003                          | 3 9/<br>00:                      | 03/00<br>49:02                   |
| 367~IEA*1*00000001~<br>ISA*00*       *00*       *01*136204182       *01*075693242       *990928*11         4*U00400*000000002*00*P*>~GS*FA*136204182*075693242       *1990928*1114*368*X*004010         ST*997*00000367~AK1*SH*20~AK2*856*00001~AK5*A~AK2*856*00002~AK5*E~AK2*856*00000       ~AK5*A~AK2*856*00002~AK5*E~AK2*856*00005~AK5*A~AK9*E*5*55~SE*14*000000367~GE*1         368~IEA*1*00000002~       AK5*A~AK2*856*00005~AK5*A~AK9*E*5*55~SE*14*00000367~GE*1       368~IEA*1*00000002~         F3=Exit       F12=Cancel       F16=Scan       F19=Left       F20=Right         MA       03/022                                                                                                    | Pos<br>ISP<br>4*L<br>ST* | sition<br>A*00*<br>J*004(<br>*997*(<br><5*A~f | n to R<br>00*000<br>000000<br>0K2*85 | ecord.<br>*0<br>000001<br>367~Ak<br>6*0000 | .*0*<br>.*0*P*<br>(1*SH*<br>04~AK5 | 1<br>*>~GS*<br>*20~AK<br>5*A~AK | *01<br>FA*13<br>2*856<br>2*856 | *1362<br>862041<br>*0000 | 82*00<br>82*00<br>1~AK5<br>5~AK5 | <u>ch No</u><br>54293<br>*A~AK<br>*A~AK | .:<br>*01*<br>60 *1<br>2*856<br>9*E*5 | 38<br>00542<br>99909<br>*0000<br>*5*5~ | <u>Scan</u><br>9360<br>128*11:<br>12~AK5<br>SE*14 | *<br>14*367<br>*E~AK2<br>*00000 | ×9909<br>7*X*0<br>2*856<br>00367 | 28*11<br>04010<br>*0000<br>~GE*1 |
| HK3+H       HK2+B355*000003       HK3+H       HK3+H       HK2+B355*000003       HK3+H       HK2+B355*000003       HK3+H       HK2+B355*0000003       HK3+H       HK2+B355*000003       HK3+H       HK2+B355*0000003       HK3+H       HK2+B355*0000003       HK3+H       HK2+B355*000003       HK3+H       HK2+B355*000003       HK3+H       HK2+B355*000003       HK3+H       HK2+B355*000003       HK3+H       HK2+B355*000003       HK3+H       HK2+B355*000003       HK3+H       HK2+B355*000003       HK3+H       HK2+B355*000003       HK3+H       HK2+B355*000003       HK3+H       HK2+B355*000003       HK3+H       HK2+B355*000003       HK3+H       HK2+B355*000003       HK3+H       HK2+B355*000003       HK3+H       HK3+H       HK2+B355*000003       HK3+H       HK3+H       HK3+H       HK3+H       HK2+B355*00000 | 36<br>1Sf<br>4*t<br>ST   | 7~IEA<br>A*00*<br>J*004(<br>*997*(            | ×1×000<br>00×000<br>000000           | 0000001<br>*0<br>0000002<br>367~Ak         | ~<br>00*<br>*0*P*<br>(1*SH*        | *>~GS*<br>*20~AK                | *01<br>FA*13<br>2*856          | *1362<br>62041<br>*0000  | 04182<br>82*07<br>1~AK5          | 56932<br>*A~AK                          | *01*<br>42 *1<br>2*856                | 07569<br>99909<br>*0000                | 13242<br>128*11:<br>12~AK5;                       | *<br>14*368<br>*E~AK2           | ×9909<br>3*X*0<br>2*856          | 28*11<br>04010<br>*0000          |
| F3=Exit F12=Cancel F16=Scan F19=Left F20=Right 03/023                                                                                                    | 368                      | 3~IEA>                                        | ×1×000                               | 000002                                     |                                    |                                 | <b>Z</b> #03L                  |                          | IS HKS                           | *H HK                                   | 9*2*3                                 | *3*3                                   | 36*14                                             |                                 | ,0307                            | GC*1                             |
| F3=Exit F12=Cancel F16=Scan F19=Left F20=Right 03/023                                                                                                    |                          |                                               |                                      |                                            |                                    |                                 |                                |                          |                                  |                                         |                                       |                                        |                                                   |                                 |                                  |                                  |
| MA a MW 03/023                                                                                                    | F3=                      | =Exit                                         | F12                                  | =Cance                                     | :1 F                               | -16=Sc                          | an                             | F19=L                    | .eft                             | F20=                                    | Right                                 |                                        |                                                   |                                 | Во                               | ttom                             |
|                                                                                                    | MA                       | а                                             |                                      |                                            |                                    | MW                              |                                |                          |                                  |                                         |                                       |                                        |                                                   |                                 | Θ                                | 37023                            |

(Illustration below)

The data in the batch can be printed by selecting option 6.

VERSION 3.0

Page **42** 

#### 7.2 Queue by Trading Partner

Option 2 from the inbound/outbound queue menu displays all communication data sorted by trading partner. Select option 7 for outbound data or option 8 for inbound data. A header is displayed for each interchange. The Trading Partner ID, status, date, time, batch number, interchange number within the batch, and ISA number are displayed. The interchange can be displayed, printed, or status changed the same way it is queued by network in section 6.1.

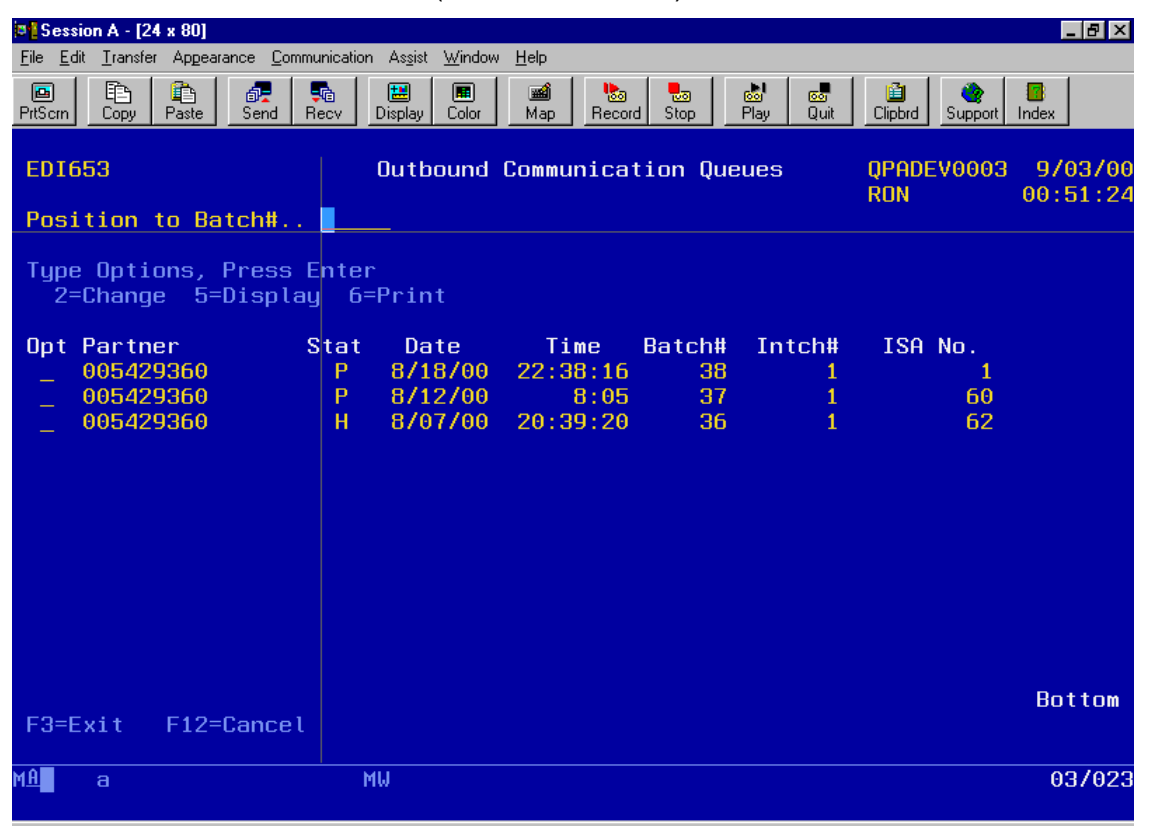

(Illustration below)

VERSION 3.0

PAGE 43

## 8 Change and Requeue EDI data

This section explains how to change the raw EDI X12 data. The data can be updated and requeued for the entire interchange or at the transaction level. Select option 3 from the inbound/outbound queue menu.

#### 8.1 Requeue at Interchange level

Select option 7 for outbound data or option 8 for inbound data. In order to edit the entire interchange, select option 2. Each segment record will be displayed on a separate line to allow update. When editing is complete press F3 and you will then be prompted to add the modified batch to the queue.

| Session A - [24 x 80] |        |                           |                |            |          |           |                 |          |
|-----------------------|--------|---------------------------|----------------|------------|----------|-----------|-----------------|----------|
|                       |        | are <u>c</u> ommunication |                |            |          |           | 🗎 🔒 👌           |          |
| PrtScrn Copy          | Paste  | Send Recv                 | Display Color  | Map Record | d Stop   | Play Quit | Clipbrd Support | Index    |
| ED1751                |        | U                         | odate Inbo     | und EDI Tr | ransacti | ons       | QPADEV0003      | 9/03/00  |
| Position              | to Bai | tchtt                     |                |            |          |           | RON             | 00:52:44 |
| 1051(100              |        |                           |                |            |          |           |                 |          |
| Type Opti<br>2=Edit   | ons, F | Press Ente                | r<br>=Print O= | Trancactio | ne       |           |                 |          |
| Z-LUI (               | anu i  | vequeue o                 | -111111 5-     |            | 5115     |           |                 |          |
| Opt Partn             | er     | Stat                      | Date           | Time       | Batch#   | Intch#    | ISA No.         |          |
| 07569                 | 3242   | R                         | 8/25/00        | 22:40:24   | 28       | 1         | 2               |          |
| 07569                 | 3242   | R                         | 8/23/00        | 18:35:41   | 26       | 1         | 2               |          |
| 07569                 | 3242   | R                         | 8/23/00        | 18:13:18   | 24       | 1         | 2               |          |
| 07569                 | 3242   | R                         | 8/23/00        | 17:32:09   | 23       | 1         | 2               |          |
| 07569                 | 3242   | R                         | 8/22/00        | 23:06:23   | 22       | 1         | 2               |          |
| _ 07569               | 3242   | R                         | 8/22/00        | 22:56:18   | 21       | 2         | 2               |          |
| _ 07569               | 3242   | R                         | 8/22/00        | 22:56:18   | 21       | 1         | 2               |          |
| _ 07569               | 3242   | R                         | 8/20/00        | 12:29:39   | 20       | 3         | 472             |          |
|                       |        |                           |                |            |          |           |                 |          |
|                       |        |                           |                |            |          |           |                 |          |
|                       |        |                           |                |            |          |           |                 |          |
|                       |        |                           |                |            |          |           |                 | Pottom   |
| F3=Exit               | F12=(  | Cancel                    |                |            |          |           |                 |          |
| MÂ a                  |        |                           | MLI            |            |          |           |                 | 02/026   |
| пщаа                  |        |                           | 10             |            |          |           |                 | 037020   |

(Illustration below)

VERSION 3.0

Page 44

### 8.2 Requeue at Transaction level

Select option 9 to edit and requeue individual transactions. Select the transaction you wish to change. Outbound transactions will be enveloped with the next sequential control numbers. Inbound transactions will use the same ISA and GS enveloping.

|                                                                                                    | (Illustrat                                                                                                    | ion below)                  |                                                                                                    |                          |
|----------------------------------------------------------------------------------------------------|----------------------------------------------------------------------------------------------------|-----------------------------|----------------------------------------------------------------------------------------------------|--------------------------|
| Session A - [24 x 80]                                                                                                    | ,                                                                                                    | ,                           |                                                                                                    | _ 8 ×                    |
| <u>File Edit Transfer Appe</u>                                                                                                    | arance <u>C</u> ommunication As <u>s</u> ist                                                                                                    | <u>W</u> indow <u>H</u> elp |                                                                                                    |                          |
| PrtScrn Copy Paste                                                                                                    | image: send send send send send send send send                                                                                                    | Color Map Record Stop       | Bay Quit Clipbrd                                                                                                    | 🍲 📴<br>Support Index     |
| EDI752<br>Position to                                                                                                    | Update                                                                                                    | Inbound EDI Transact        | ions QPADEV<br>RON                                                                                                    | 0003 9/03/00<br>00:54:57 |
| Type Options,<br>2=Edit and                                                                                                    | Press Enter<br>Requeue 6=Prin                                                                                                    | t                           |                                                                                                    |                          |
| Dpt Trans #<br>000000001<br>000000002<br>000000003<br>000000003<br>000000005<br>000000006<br>000000007<br>000000008<br>000000009<br>000000009<br>000000011<br>000000012<br>000000013<br>F3=Fxit F12 | Trans Document<br>856 106010<br>856 106011<br>856 106012<br>856 106013<br>856 106014<br>856 106015<br>856 106017<br>856 106017<br>856 106018<br>856 106019<br>856 106020<br>856 106022<br>=Cancel | No C                        | Date           19         8/20/00           19         8/20/00           19         8/20/00           19         8/20/00           19         8/20/00           19         8/20/00           19         8/20/00           19         8/20/00           19         8/20/00           19         8/20/00           19         8/20/00           19         8/20/00           19         8/20/00           19         8/20/00           19         8/20/00           19         8/20/00           19         8/20/00           19         8/20/00           19         8/20/00 | More                     |
| MA <b>n</b> a                                                                                                    | MW                                                                                                    |                             |                                                                                                    | 03/025                   |
| Session A - [24 x 80]                                                                                                    | arance Communication Assist                                                                                                    | Window Help                 |                                                                                                    | _ @ X                    |

| Session A - [24 x 80]                                                                                                    |  |  |  |  |  |
|----------------------------------------------------------------------------------------------------|--|--|--|--|--|
| <u>File Edit Iransfer Appearance Communication Assist Window H</u> elp                                                                                                    |  |  |  |  |  |
| Image: Second Recv         Image: Second Recv         Image: |  |  |  |  |  |
| Columns : 171 Edit QTEMP/TEMPSRC<br>SEU==>                                                                                                    |  |  |  |  |  |
| FMT **+ 1+ 2+ 3+ 4+ 5+ 6+ 7                                                                                                    |  |  |  |  |  |
| **************************************                                                                                                    |  |  |  |  |  |
|                                                                                                    |  |  |  |  |  |
| 0002.00 BSN*00*106010*20000210*1549*0001                                                                                                    |  |  |  |  |  |
|                                                                                                    |  |  |  |  |  |
|                                                                                                    |  |  |  |  |  |
|                                                                                                    |  |  |  |  |  |
| 0000.00 KEF*00*100010<br>0007.00 DTM*011*20000210 <sup>-</sup>                                                                                                    |  |  |  |  |  |
| 0008 00 N1*5T**92*0243                                                                                                    |  |  |  |  |  |
| 0009.00 HI #2*1*17                                                                                                    |  |  |  |  |  |
| 0010.00 PFF*0027-0619159-0243***200002067                                                                                                    |  |  |  |  |  |
| 0011.00 REF*IV*0106010                                                                                                    |  |  |  |  |  |
| 0012.00 N1*BY**92*0243                                                                                                    |  |  |  |  |  |
| 0013.00 HL*3*2*P <sup>-</sup>                                                                                                    |  |  |  |  |  |
| 0014.00 MAN*GM*0000047168106010                                                                                                    |  |  |  |  |  |
| 0015.00 HL*4*3*I                                                                                                    |  |  |  |  |  |
| 0016.00 LIN**CB*027000338*UP*047168000000 <sup>¬</sup>                                                                                                    |  |  |  |  |  |
| F2-Fuit F4-Proved FF-P-freeb F2-Poteious F10-Purson F14-Teselo                                                                                                    |  |  |  |  |  |
| F3-EXIL F4-Prompt F5-Retresh F9-Retrieve F10-Lursor F11-loggte                                                                                                    |  |  |  |  |  |
| (C) COPYRIGHT IBW CORP. 1981. 1998.                                                                                                    |  |  |  |  |  |
| MA a MW 02/00                                                                                                    |  |  |  |  |  |
|                                                                                                    |  |  |  |  |  |

VERSION 3.0

Page **45** 

## 9 Reprocess EDI Transactions

This section explains how to resend outbound documents that had data that needs to be changed. This process is used when it is more applicable to change application files and rerun the mapping process.

#### 9.1 Change data and retransmit

The primary reason to change the application files instead of the EDI raw data would be when incorrect information caused too much raw EDI data to be changed. The outbound invoice and ASN data is stored in the multi member file EDAPIN. A list of all members can be viewed through PDM by entering the following:

- STRPDM
- Option 3 (work with members).
- File- EDAPIN. Library-RKDTA30. Member name \*all.

The PDM screen is illustrated below:

| Work with Members Using PDM   S1111111 |                             |             |             |               |             |  |
|----------------------------------------|-----------------------------|-------------|-------------|---------------|-------------|--|
| File EDAPIN                            |                             |             |             |               |             |  |
| Library                                | Library RKDTA30 Position to |             |             |               |             |  |
| Type options,                          | press Enter.                |             |             |               |             |  |
| 3=Copy 4=                              | Delete 5                    | 5=Display 7 | =Rename 8   | 3=Display des | cription    |  |
| 9=Save 13:                             | -Change tex                 | t 18=Chang  | e using DFL | 25=Find st    | tring       |  |
|                                        |                             |             |             |               |             |  |
| Opt Member                             | Date Op                     | ot Member   | Date O      | ot Member     | Date        |  |
| M0001134                               | 11/03/98                    | M0001142    | 11/10/98    | M0001150      | 11/19/98    |  |
| M0001135                               | 11/04/98                    | M0001143    | 11/10/98    | M0001151      | 11/20/98    |  |
| M0001139                               | 11/06/98                    | M0001147    | 11/14/98    | M0001155      | 11/26/98    |  |
| M0001140                               | 11/07/98                    | M0001148    | 11/17/98    | M0001156      | 11/26/98    |  |
| M0001141                               | 11/10/98                    | M0001149    | 11/18/98    | M0001157      | 11/28/98    |  |
|                                        |                             |             |             |               | More        |  |
| Parameters or                          | command                     |             |             |               |             |  |
| ===>                                   |                             |             |             |               |             |  |
| F3=Exit                                | F4=Prompt                   | F5=Re       | efresh      | F6=Create     |             |  |
| F9=Retrieve                            | F10=Com                     | nand entry  | F23=More    | options F2    | 4=More keys |  |

Page 46

When the member containing the data that needs to be resent is found, the member needs to be copied to EDAPIN member (EDAPIN) in order to retransmit.

(Illustration below).

CPYF FROMFILE(RKDTA30/EDAPIN) TOFILE(RKDTA30/EDAPIN) + FROMMBR(M0000001) TOMBR(EDAPIN) MBROPT(\*ADD) FROMRCD(50) TORCD(60)

If the problem was caused by a mapping error, the mapping needs to be corrected first and then the "Process Outbound Transactions" (option10 from the Process EDI Transaction menu) can be selected. The document will then be ready to be retransmitted.

If the problem was due to invalid data from the application, the data needs to be corrected first, (this can be accomplished with the OS/400 UPDDTA command. Then the "Process Outbound Transactions" (option10 from the Process EDI Transaction menu) can be selected. The document will then be ready to be retransmitted.

VERSION 3.0

## 10 User Programs

ENTRACK calls user programs that you can modify to help automate ENTRACK into to database applications. The following are the programs and function. All of these CL programs can be found in library RKUSR30.

- EDVOFFC. This program is called at the beginning of all communication jobs. You may have several line descriptions that use the same resource as the line you are using for your communication job. Here, you would enter the vary off command "VOFF" for each line and controller description that uses this resource. This ensures all lines are varied off in case any were left on, and you will not have a conflict when trying to vary on your line or controller for your communication job.
- **EDVONC**. This program is called at the end of all communication jobs. The program is used if there are any line and controller descriptions that you want to be automatically varied on when your communication session is complete.
- **EDPPPONC**. This program is used at the beginning of your Internet communication session. Here is where you can start your Internet connection. Example: The STRTCPPTP can be used if you are connecting to the internet using point to point protocol.
- EDPPPOFC. This program is used to end your Internet connection if you desire to be disconnected after your Internet communication session is complete. Example: ENDTCPPTP.
- EDINTOC. This program is used in the Process outbound transactions job stream. Programs can be inserted here to write or update any of ENTRACK's outbound application files.

VERSION 3.0

## 11 ENTRACK Files

| Description                                   |
|-----------------------------------------------|
| Company Master                                |
| Trading partner Master X12                    |
| Trading Partner Group Level X12               |
| Trading partner Master EDIFACT                |
| Trading Partner Group Level EDIFACT           |
| Trading Partner Internet Client level         |
| Application file for outbound 846             |
| Application file for outbound 810 & 856       |
| Application file for outbound 855             |
| Application file for outbound 814             |
| Log file of Internet scripts                  |
| Inbound 850 Header Production                 |
| Inbound 850 Detail Production                 |
| Inbound 850 Header Notes Production           |
| Inbound 850 Detail Notes Production           |
| Inbound 850 Header Test                       |
| Inbound 850 Detail Test                       |
| Inbound 850 Header Notes Test                 |
| Inbound 850 Detail Notes Test                 |
| Inbound 830 Header                            |
| Inbound 830 Detail                            |
| Inbound 812 Header                            |
| Inbound 812 Detail                            |
| Inbound 820 Header                            |
| Inbound 820 Detail                            |
| Inbound 852 Header                            |
| Inbound 852                                   |
| Inbound 869                                   |
| Inbound Communications by Network header      |
| Inbound Communications by Interchange header  |
| Inbound Communications Detail data            |
| Outbound Communications by Network header     |
| Outbound Communications by Interchange header |
| Outbound Communications Detail data           |
| Saved raw data of outbound transactions       |
| Saved raw data of Inbound transactions        |
| Inbound Acknowledgement Transactions          |
| History Transactions                          |
| Script for GEIS Communications                |
| Script for ORDERNET Communications            |
|                                               |

VERSION 3.0

| OWMNSIGN | Script for Owens & Minor                 |
|----------|------------------------------------------|
| IBMSIGN  | Script for IBM/Advantis Communications   |
| TRANSIGN | Script for Transnet Communications       |
| EDSSIGN  | Script for EDS-Elite Communications      |
| ANSISIGN | Script for ANSINET Communications        |
| WALMSIGN | Script for WalMart communications        |
| FORDSIGN | Script for Ford/Solmis communications    |
| WELLSIGN | Script for Wells Fargo communications    |
| AAFSSIGN | Script for AAFES communications          |
| CHRYSIGN | Script for Chrysler communications       |
| CSKSIGN  | Script for CSK Automotive communications |
| GPCSIGN  | Script for GPC communications            |
|          |                                          |

VERSION 3.0

## 12 Glossary

## Definitions

| BSC                  | Binary Synchronous Communications .<br>Protocol used for communications.                                                                        |
|----------------------|----------------------------------------------------------------------------------------------------|
| Comm                 | Network Communications.                                                                                                    |
| Control Number       | A sequence number used for identifying the documents transmitted. Purpose is to ensure there are no missing documents.                          |
| Delimiter            | Used to separate elements and segments.<br>Can be a non displayable hex value.                                                                  |
| Document             | Pertaining to a type of transaction.<br>Example: Purchase Order, Invoice.                                                                       |
| EDI                  | Electronic Data Interchange.                                                                                                    |
| Element              | A component of a segment. Relational to a field within a record type.                                                                           |
| Enveloping           | The outer segments of an EDI document<br>that identify the transaction, sender ID,<br>Receiver ID, date, time, version, and control<br>numbers. |
| GS Level             | Group level used in X12 standards. The transaction within the ISA envelope. Identifies the type of transaction.                                 |
| Inbound Transaction  | EDI transactions that are received from the trading partner.                                                                                    |
| ISA Level            | Interchange level used in X12 standards.<br>The outside envelope of an EDI document.<br>Identifies the sender and receiver.                     |
| Mapping              | A means of converting EDI data into flat files, and flat files into EDI data.                                                                   |
| Outbound Transaction | EDI transactions that are sent to the trading partner.                                                                                          |
| Scripting            | Network communication login data.                                                                                                    |
| Segment              | A type of record used in a transaction.<br>Relational to a record type within a file.                                                           |

VERSION 3.0

Page **51** 

| Trading Partner | The company doing business. Usually the vendor/customer relation.                                                         |
|-----------------|----------------------------------------------------------------------------------------------------|
| Transaction     | Identified as a type of document. Example: Purchase Order, Invoice, ASN.                                                  |
| UNB Level       | Interchange level used in EDIFACT standards. The outside envelope of an EDI document. Identifies the sender and receiver. |
| UNG Level       | Group level used in EDIFACT standards.<br>The transaction within the UNB envelope.<br>Identifies the type of transaction. |

VERSION 3.0